# Manual on payment gate console (MPortal)

- 1. Authentication and logging out
  - 1.1. Console address
  - 1.2. Authentication
  - 1.3. Logging out
  - 1.4. Automatic logout
- 2. User settings
  - 2.1. Personal account password requirements
- 3. How to work with the administrative console interface
  - 3.1. Navigation
  - 3.2. Viewing console information through tables
    - 3.2.1. Setting up table columns
    - 3.2.2. Setting up the order of columns
    - 3.2.3. Setting up ascending or descending column orders
- 4. How to work with orders
  - 4.1. Searching orders using the Filter
    - 4.1.1. Changing the Filter panel width
    - 4.1.2. Sections of expanded search
    - 4.1.3. Searching orders
  - 4.2. Table of orders
    - 4.2.1. Information in the table of orders
    - 4.2.2. Exporting the list of orders to Excel or CSV file format
  - 4.3. Viewing order details
    - 4.3.1. Order page
    - 4.3.2. Available actions on the order page
      - 4.3.2.1. History
      - 4.3.2.2. Refunds
      - 4.3.2.3. Finish
      - 4.3.2.4. Reverse
      - 4.3.2.5. Refund
      - 4.3.2.6. Adding card number to the white/black list
- 5. How to work with refunds
  - 5.1. Searching refunds using the Filter
    - 5.1.1. Changing the Filter panel width
    - 5.1.2. Sections of expanded search
    - 5.1.3. Searching refunds
  - 5.2. Table of refunds
    - 5.2.1. Table information
    - 5.2.2. Exporting the refund list to Excel or CSV file
- 6. Order registration
- 7. Loading the payment page
  - 7.1. Static upload and download
    - 7.1.1. Uploading statics
    - 7.1.2. Downloading statics
  - 7.2. Payment page customization
    - 7.2.1. Uploading a merchant logo
    - 7.2.2. Loading a page footer
- 8. Batch operations
  - 8.1. Batch processing of authorizations
    - 8.1.1. Loading files with batch authorizations
    - 8.1.2. File format of batch authorizations
  - 8.2. Batch processing of refunds
    - 8.2.1. Loading the file of batch refunds
    - 8.2.2. Report on batch processing of refunds
    - 8.2.3. Format of batch refund file
    - 8.2.4. Format of the report on batch refunds
  - 8.3. Batch processing of bindings
    - 8.3.1. Batch binding of cards
    - 8.3.2. Changing batch bindings
    - 8.3.3. Reports on batch processing of bindings
  - 8.4. Batch processing of card payments
    - 8.4.1. Loading files with batch card payments
    - 8.4.2. Format of file of batch card payments
    - 8.4.3. Report on batch operation
- 9. Start of work in production environment
- 10. Appendix 1: Processing system response codes

• 11. Glossary

## 1. Authentication and logging out

## 1.1. Console address

Test environment: server

Production: server

### 1.2. Authentication

### IMPORTANT:

During the registration two accounts (users) are created with usernames: NameOrganization–api and NameOrganization–operator. The first user is a "robot" which is used for the automatic operation with the payment gateway. The second user is created for the operator with the rights to load the payment page, view orders, etc. The administrator has no division by users NameOrganization-api and NameOrganization–operator.

1. When accessing the administrative console through your web browser, you will be prompted to enter your authentication details. Enter your login and password and click Login.

| Authentication |          |
|----------------|----------|
| Login:         | Smith    |
| Password:      | •••••    |
|                | 🛃 Log In |

2. If the login or the password is incorrect, the following message is displayed

| Authentication      |                           |
|---------------------|---------------------------|
| Login:              | Smith                     |
| Password:           | •••••                     |
| 🕕 Fail              | Log In                    |
| ogin or password is | x wrong, please try again |

3. If the enforced password change rule was enabled, you will be prompted to change the password. Further authentication (connection to the console, authentication of the API user in requests) is possible only upon the password change. Password change is carried out upon the connection to the console

Enter the login and password that was issued during registration. After that the system prompts you to enter a new password (requirements to personal account passwords are provided in the section ):

| Enforced password of | hange                  |
|----------------------|------------------------|
| Password:            |                        |
| Repeat password:     |                        |
|                      | Change password Cancel |

After the password is successfully changed, the authentication page is displayed again for the user to log in.

4. If authentication is successful, the console homepage will be displayed

| Orders | Refunds | Reports(0) | User: Smith | Settings | 🕐 Contacts | Quit |
|--------|---------|------------|-------------|----------|------------|------|
|        |         |            |             |          |            |      |
|        |         |            |             |          |            |      |
|        |         |            |             |          |            |      |

The console functions are accessed through the menu (top of the page). The menu is available via any console page.

## 1.3. Logging out

Click Quit in the upper right corner to finish the current session under the user account and to be directed to the authentication page.

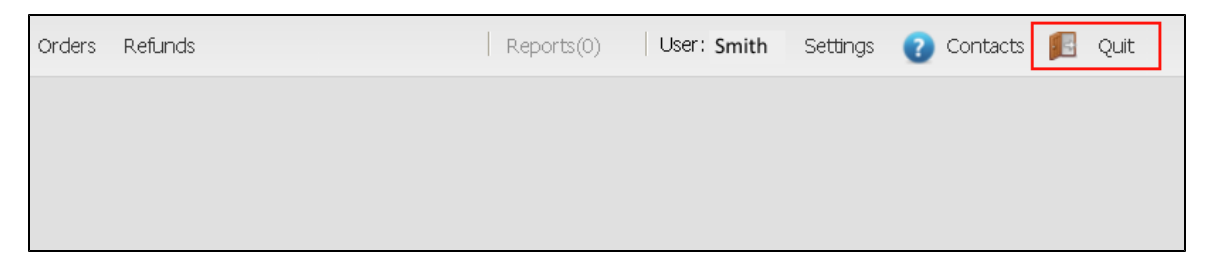

## 1.4. Automatic logout

After two hours of user's inactivity, the session is automatically closed and the authentication page opens.

## 2. User settings

The user settings page allows you to:

- select the interface language of the administrative console.
- change the login password.

### To change these settings:

1. Click Settings in the right part of the menu bar. The User settings window will open:

| Orders Refunds | Reports(0) User: Smith Settings 🕐 Contacts 🗾 Quit          |
|----------------|------------------------------------------------------------|
|                | User settings                                              |
|                | Password change       New password:       Repeat password: |
|                | Save 🗶 Close                                               |

- 2. In order to change interface language, select Default language from the dropdown list.
- 3. To change the login password, enter a new password in the section titled Password change (requirements to personal account passwords are provided below).
- 4. Click Save to apply the changes.

### 2.1. Personal account password requirements

1. The password specified by the user must not contain the name of the merchant or login details relating to one of the merchant's users. The comparison is case insensitive.

2. The password entered by the user must contain characters of the following groups:

- Alphabetic Latin characters in the uppercase (A Z)
- Alphabetic Latin characters in lowercase (a z)
- Digits (0 9)
- Special characters: !"№;:?\*()+ =/\<>.[]{}
- Password must have 8 characters or more

3. If the user's account is used for performing legacy merchant transactions, then after the password of the user is changed, the password of the related legacy merchant must also be changed.

## 3. How to work with the administrative console interface

### 3.1. Navigation

The menu bar located at the top of the page is used to navigate through the administrative console. The menu bar is available on all pages of the system interface.

Specific system functions can be selected by clicking the related menu button.

The set of buttons which are available on the menu panel depends on permissions granted to the user.

## 3.2. Viewing console information through tables

In most cases information in the administrative console is presented in the form of tables. You can configure the appearance of tables for your convenience, by changing the set of columns displayed on the page, their order and the way they are sorted.

The changes will be automatically saved to your user account.

### 3.2.1. Setting up table columns

You can select the columns that you want to view.

To choose the columns:

- 1. Point the mouse cursor at any column heading.
- 2. Click the arrow which appears on the right part of the heading.
- 3. Point the mouse cursor to the Columns menu item in the menu appeared.
- 4. The list of available columns will be displayed. Select the columns you want to view from the Orders field.

| Orders Refunds       |          |                   |                    | V        | Order Number        |               |
|----------------------|----------|-------------------|--------------------|----------|---------------------|---------------|
| Orders               |          |                   |                    | <b>v</b> | Date                |               |
| Filter               | 44       | Order Number      | Date 👻 🔻 IP        | F 🗸      | IP                  |               |
|                      | <b>^</b> | 20160428105615235 | 28.04.2016         |          |                     | -517fdeaaf81e |
| Processing ID:       |          | 20160428105550459 | 28.04.2016 Columns |          | RBS Order ID        | -4c71b36146   |
| Reference            |          | 20160428105312240 | 28.04.2016         |          | Payment State       | de0942bedfc6  |
| number:              |          | 20160428105239966 | 28.04.2016         |          | Chargeback          | -672094a96a   |
| Approval Code:       |          | ES01066029        | 27.04.2016         |          | on al gooder (      | 0643aa99c708  |
| Action Code:         |          | 87661             | 25.04.2016         |          | Merchant Name       | edd9e4a00fc   |
|                      |          | 20160422111120195 | 22.04.2016         |          | Merchant Login      | 11dc249b23ea  |
| - Payment parameters |          | 20160422111110810 | 22.04.2016         |          | Description         | -8900917562   |
|                      |          | 20160419025436331 | 19.04.2016         |          | Description         | 913f8248fc8   |
| Card Number:         |          | 20160419025424162 | 19.04.2016         |          | Payment Date        | 94fe6e84d29b  |
| Cardholder Name:     |          | 20160418104604733 | 18.04.2016         |          | Deposited Date      | bd3edec0c06a  |
| IP:                  |          | 20160418104556604 | 18.04.2016         |          | 1 mount             | -a1af6950757f |
| Card Issuer          |          | 20160418104514780 | 18.04.2016         |          | Amoune              | -a2684e3f08   |
| Card Issuer          |          | 20160411111732846 | 11.04.2016         |          | Currency            | fcd86fef8a99  |
| Bank Issuer Country  |          | 20160411111718971 | 11.04.2016         |          | Approved Amount     | 45c438fbed1c  |
|                      |          | 86625             | 06.04.2016         |          | Depertured the sumb | 25f0265899eb  |
| - P Country          |          | 86450             | 30.03.2016         |          | Deposited Amount    | 8f834d98b0eb  |
|                      |          | 25743014 1459255  | 29.03.2016         |          | Refunded Amount     | 55a9bb10d515  |

### 3.2.2. Setting up the order of columns

You can change the order of columns by selecting a column heading and dragging it to a new position.

| Order Number      | Date 👻     | IP | RBS Order ID                         | <ul> <li>Merchant Name</li> </ul> |
|-------------------|------------|----|--------------------------------------|-----------------------------------|
| 20160428105615235 | 28.04.2016 | 1  | 66011602-d050-42c4-a1c2-517fdeaaf81  | e alfa-test                       |
| 20160428105550459 | 28.04.2016 |    | 1ec Merchant Name 37e0-4c71b36146    | i alfa-test                       |
| 20160428105312240 | 28.04.2016 |    | 64a2b0ac-f686-4722-ad32-de0942bedfc  | 6 alfa-test                       |
| 20160428105239966 | 28.04.2016 |    | c4549d47-d58b-433e-8014-672094a96a   | a alfa-test                       |
| ES01066029        | 27.04.2016 |    | d0ed11f5-60d9-4d3e-b2cc-0643aa99c70  | )8 tui                            |
| <u>87661</u>      | 25.04.2016 |    | df76ef67-39d0-4478-bfb4-3edd9e4a00fc | : Test merchant                   |

### 3.2.3. Setting up ascending or descending column orders

To sort the list of results in columns:

- 1. Click the column heading that you want to set up.
- 2. Data will be sorted in the ascending order.
- 3. If required, click the column heading again to set up the descending order.

## 4. How to work with orders

You can view the orders which are available in the system by clicking the Orders button in the program menu.

The Filter panel is located on the left part of the page. The remaining part of the page represents the table with the list of orders.

| _ |                          |        |                       |       |   |                         |            |    |               |                                      |                |
|---|--------------------------|--------|-----------------------|-------|---|-------------------------|------------|----|---------------|--------------------------------------|----------------|
| ( | Orders Refunds           |        |                       |       |   |                         |            |    |               |                                      |                |
| 0 | rders                    |        |                       |       |   |                         |            |    |               |                                      |                |
| 1 | Filter                   |        |                       | ~     |   | Order Number            | Date 👻     | IP | Merchant Name | RB5 Order ID                         | Merchant Login |
| Γ | Date interval            |        |                       | -     |   | 20160428105615235       | 28.04.2016 |    | alfa-test     | 66011602-d050-42c4-a1c2-517fdeaaf81e | alfa-test      |
|   |                          |        |                       | _     |   | 20160428105550459       | 28.04.2016 |    | alfa-test     | 1ec763d0-0806-43bd-87e0-4c71b36146c6 | alfa-test      |
|   | Starting with:*          | 01.03. | 2016 200:00           |       |   | 20160428105312240       | 28.04.2016 |    | alfa-test     | 64a2b0ac-f686-4722-ad32-de0942bedfc6 | alfa-test      |
|   | Finishing at:*           | 11.05. | 2016 🖸 00:00          |       |   | 20160428105239966       | 28.04.2016 |    | alfa-test     | c4549d47-d58b-433e-8014-672094a96ae1 | alfa-test      |
|   | Search by:               | e cre. | ation date            |       |   | E501066029              | 27.04.2016 |    | tui           | d0ed11f5-60d9-4d3e-b2cc-0643aa99c708 | tui            |
|   |                          | 🔘 pay  | ment date             |       |   | 87661                   | 25.04.2016 |    | Test merchant | df76ef67-39d0-4478-bfb4-3edd9e4a00fc | rbs_test       |
|   |                          | 🔘 dep  | oosited date          |       |   | 20160422111120195       | 22.04.2016 |    | alfa-test     | 2bd6fbf5-b91b-4bde-9bfd-d1dc249b23ea | alfa-test      |
|   |                          |        |                       | _     |   | 20160422111110810       | 22.04.2016 |    | alfa-test     | c02d0232-8b1a-4bc4-82e9-8900917562ea | alfa-test      |
|   | Order Params             |        |                       |       |   | 20160419025436331       | 19.04.2016 |    | alfa-test     | 7bdf26cf-4be5-4191-afe7-4913f8248fc8 | alfa-test      |
|   | Order Marsham            | _      |                       | - 1   |   | 20160419025424162       | 19.04.2016 |    | alfa-test     | 2868b1f7-51c0-498b-bd86-94fe6e84d29b | alfa-test      |
|   | Urder Number:            |        |                       | _     |   | 20160418104604733       | 18.04.2016 |    | alfa-test     | ebc24c27-9a85-46a2-94ac-bd3edec0c06a | alfa-test      |
|   | Authorization            | All    |                       | ¥     |   | 20160418104556604       | 18.04.2016 |    | alfa-test     | b725a2c3-8adc-451d-9401-a1af6950757f | alfa-test      |
|   | type:<br>Daymont State   |        |                       |       |   | 20160418104514780       | 18.04.2016 |    | alfa-test     | 29e8ad85-4b3b-465b-8b80-a2684e3f085d | alfa-test      |
|   | Payment State            | _      | *                     |       |   | 20160411111732846       | 11.04.2016 |    | alfa-test     | 9ea9bcca-867a-4c65-9473-fcd86fef8a99 | alfa-test      |
|   |                          |        | Approved              |       |   | 20160411111718971       | 11.04.2016 |    | alfa-test     | 8d722462-da93-4a2a-9f6f-45c438fbed1c | alfa-test      |
|   |                          |        | Created               |       |   | 86625                   | 06.04.2016 |    | Test merchant | 2aeeae98-54d2-4b3a-a1c6-25f0265899eb | rbs_test       |
|   |                          |        | Declined              |       | 1 | 86450                   | 30.03.2016 |    | Test merchant | ed828070-eba8-4f66-829d-8f834d98b0eb | rbs_test       |
|   |                          |        | Deposited             |       |   | <u>25743014 1459255</u> | 29.03.2016 |    | reg           | 7af58f74-1a81-44de-a202-55a9bb10d515 | reg            |
|   |                          |        | Refunded              |       |   | <u>25742998_1459254</u> | 29.03.2016 |    | reg           | eb87764a-e85b-4f31-a179-6b8a6f34ebb5 | reg            |
|   |                          |        | Reversed              |       |   | 20160329025127812       | 29.03.2016 |    | alfa-test     | 38689a5f-3147-41f8-9583-a07403ef8110 | alfa-test      |
|   | Payment Way:             |        |                       |       |   | 20160329025101908       | 29.03.2016 |    | alfa-test     | 93394e00-c0a6-42f2-8954-b4402fded712 | alfa-test      |
|   |                          |        | Alfa-click            | ***** |   | <u>25742958_1459159</u> | 28.03.2016 |    | reg           | dc8c2eb3-8406-4bd4-8293-e7bdcb2d0dff | reg            |
|   |                          |        | Batch binding payment |       |   | <u>25742956 1459159</u> | 28.03.2016 |    | reg           | b15811fb-d586-4d1c-b265-a13d1649e02c | reg            |
|   |                          |        | Binding               |       |   | <u>25742928 1459156</u> | 28.03.2016 |    | reg           | 50a11126-e9ba-4a73-b6c1-338ac3f21c20 | reg            |
|   |                          |        | Card                  |       |   | <u>25742908 1459154</u> | 28.03.2016 |    | reg           | 97f35dec-08ea-4107-9514-e09322e394e8 | reg            |
|   |                          |        | Card (MOTO)           |       |   | 25742902 1459148        | 28.03.2016 |    | reg           | c013d4c9-7abe-4f51-8395-e0b8759d4ef7 | reg            |
|   |                          |        | P2P                   |       |   | 25742898 1459148        | 28.03.2016 |    | reg           | a58ce00e-c1b4-468f-9663-89d47a6f29f1 | reg            |
|   |                          |        | SMS binding payment   |       |   | <u>25742896 1459148</u> | 28.03.2016 |    | reg           | a1c3ca4b-3898-4a95-9dc2-a862e2e97da4 | reg            |
|   |                          |        | UPOP                  |       |   | <u>25742874 1458852</u> | 24.03.2016 |    | reg           | 8fda2d09-fa78-42df-b6aa-2dd3fb13e4c2 | reg            |
|   | Order ID:                |        |                       |       |   | <u>25742870 1458852</u> | 24.03.2016 |    | reg           | 48da98b5-dee4-4a2a-8726-cc1076a7d4bd | reg            |
|   | The second second second |        |                       | =     |   | 25742848 1458652        | 22.03.2016 |    | reg           | f0da35ac-c892-464f-8c34-72a5c6c77958 | reg            |
|   | Terminal ID:             |        |                       | -     |   | 4                       |            |    |               |                                      |                |

## 4.1. Searching orders using the Filter

The Filter is used for searching orders that satisfy the search criteria.

| Date interval   Starting with:*   01.03.2016   00:00   Finishing at:*   11.05.2016   00:00   Search by:   © creation date   © payment date   © deposited date     Order Params   Order Number:   Authorization   type:   Payment State   Approved   Created   Declined   Deposited   Refunded   Reversed   Payment Way:   Alfa-click   Batch binding payment   Binding   Card   Card (MOTO)   P2P   SMS binding payment   UPOP             | Filter                                          |                                                                                                    | « |
|----------------------------------------------------------------------------------------------------|-------------------------------------------------|----------------------------------------------------------------------------------------------------|---|
| Starting with:* 01.03.2016 00:00   Finishing at:* 11.05.2016 00:00   Search by: <ul> <li>creation date</li> <li>payment date</li> <li>deposited date</li> </ul> Order Params   Order Number:   Authorization   type:   Payment State   Approved   Created   Declined   Deposited   Refunded   Reversed      Payment Way:   ✓   Alfa-click   Batch binding payment   Binding   Card   Card   Card (MOTO)   P2P   SMS binding payment   UPOP | Date interval                                   |                                                                                                    | 1 |
| Order Params         Order Number:         Authorization         type:         Payment State         Approved         Created         Declined         Deposited         Refunded         Reversed         Payment Way:         Alfa-click         Batch binding payment         Binding         Card         Card (MOTO)         P2P         SMS binding payment         UPOP         Order ID:                                           | Starting with:*<br>Finishing at:*<br>Search by: | 01.03.2016   00:00  11.05.2016  0 creation date  payment date  deposited date                                                                                             |   |
| Order Number:   Authorization<br>type:   Payment State   Approved   Created   Declined   Deposited   Refunded   Reversed   Payment Way:  Alfa-click   Batch binding payment   Binding   Card   Card (MOTO)   P2P   SMS binding payment   UPOP                                                                                                    | Order Params —                                  |                                                                                                    |   |
| Authorization<br>type:       All         Payment State       Approved         Approved       Created         Declined       Deposited         Refunded       Reversed         Payment Way:       Image: Card         Card       Card         Card (MOTO)       P2P         SMS binding payment       UPOP         Order ID:       Image: Card                                                                                              | Order Number:                                   |                                                                                                    |   |
| Payment State         Approved         Created         Declined         Deposited         Refunded         Reversed    Payment Way:  Alfa-click          Batch binding payment         Binding         Card         Card (MOTO)         P2P         SMS binding payment         UPOP                                                                                                    | Authorization<br>type:                          | All                                                                                                    |   |
| Payment Way:<br>Alfa-click<br>Batch binding payment<br>Binding<br>Card<br>Card<br>Card (MOTO)<br>P2P<br>SMS binding payment<br>UPOP<br>Order ID:                                                                                                    | Payment State                                   | Approved     Created     Declined     Deposited     Refunded     Reversed                                                                                                 |   |
| Order ID:                                                                                                    | Payment Way:                                    | <ul> <li>Alfa-click</li> <li>Batch binding payment</li> <li>Binding</li> <li>Card</li> <li>Card (MOTO)</li> <li>P2P</li> <li>SMS binding payment</li> <li>UPOP</li> </ul> |   |
|                                                                                                    | Order ID:                                       |                                                                                                    |   |
| Terminal ID:                                                                                                    | Terminal ID:                                    |                                                                                                    | - |

## 4.1.1. Changing the Filter panel width

You can change the width of the Filter panel by pointing the mouse cursor to the right border of the panel. The cursor will appear as a two-direction arrow

۰⊪

. Hold the left mouse button and move the border.

## 4.1.2. Sections of expanded search

Some sections of the Filter can be minimized. To perform an expanded search click the arrow button located next to the section name. Click the button again to minimize the section

| Amount          |      |
|-----------------|------|
| — 💌 Merchants - | <br> |

| from     | ~ |
|----------|---|
| nom.     | × |
| to       | ~ |
|          | V |
| Currency | ~ |

## 4.1.3. Searching orders

Enter the necessary search criteria into the corresponding fields and click Search in the lower part of the Filter panel. The list of orders matching your search criteria will be displayed in the Order lists field.

To reset all Filter fields click Reset.

Description of the Filter fields is represented in the table below:

| Field name                                                                                  | Description                                                                                                    |  |  |  |  |  |  |
|---------------------------------------------------------------------------------------------|----------------------------------------------------------------------------------------------------|--|--|--|--|--|--|
|                                                                                             |                                                                                                    |  |  |  |  |  |  |
|                                                                                             | Date interval:                                                                                                    |  |  |  |  |  |  |
| Starting with:                                                                              | Specify the start period (order date and time or payment date and time).                                                                                                    |  |  |  |  |  |  |
| Finishing at:                                                                               | Specify the end period.                                                                                                    |  |  |  |  |  |  |
| Search by:                                                                                  | Select the necessary value to describe the period stated in fields above.                                                                                                    |  |  |  |  |  |  |
| <ul> <li>creation<br/>date</li> <li>payment<br/>date</li> <li>deposited<br/>date</li> </ul> |                                                                                                    |  |  |  |  |  |  |
|                                                                                             |                                                                                                    |  |  |  |  |  |  |
|                                                                                             | Order Params section:                                                                                                    |  |  |  |  |  |  |
| Order Number                                                                                | Number of the order. The value can be specified fully or partially, by putting the % sign instead of one or several unknown characters. For example, when you enter 4%, the system will display all orders with the order number beginning with 4. |  |  |  |  |  |  |
| Payment<br>State                                                                            | The status of the order in the system. <ul> <li>Approved</li> <li>Created</li> <li>Declined</li> <li>Deposited</li> <li>Refunded</li> <li>Reversed</li> </ul>                                                                                      |  |  |  |  |  |  |
| Payment Way                                                                                 | The list of available means of payment.                                                                                                    |  |  |  |  |  |  |
| Order ID                                                                                    | The unique number of the order in the system. This number is assigned during the order registration. In case of a non-blank and correct format of the Order ID field, other fields are not considered.                                             |  |  |  |  |  |  |
| Terminal ID                                                                                 | Identifier of the terminal.                                                                                                    |  |  |  |  |  |  |
| Processing ID                                                                               | The identifier of the merchant in the processing of the acquiring bank.                                                                                                    |  |  |  |  |  |  |
| Reference<br>number                                                                         | The transaction identifier in the Smart Vista system.                                                                                                    |  |  |  |  |  |  |
| Approval code                                                                               | Payment confirmation code of the issuing bank.                                                                                                    |  |  |  |  |  |  |
| Action code                                                                                 | Response code of the processing.                                                                                                    |  |  |  |  |  |  |

| Payment parameters section:      |                                                                                                    |  |  |  |  |  |
|----------------------------------|----------------------------------------------------------------------------------------------------|--|--|--|--|--|
| Card number                      | PAN. The value can be specified fully or partially, by putting the % sign instead of one or several unknown characters. For example, when you enter 4%, the system will display all orders which have the card number beginning with 4.                                                                                                    |  |  |  |  |  |
| Cardholder<br>Name               | Cardholder name. The value of the Cardholder Name field specified by the customer during the payment. It is possible to enter % instead of unknown characters during the search.                                                                                                    |  |  |  |  |  |
| IP                               | IP address. It is possible to enter % instead of unknown characters during the search.                                                                                                    |  |  |  |  |  |
| Card Issuer                      | The name of the bank which has issued the card. Select the necessary values.<br>To limit the list of displayed available values, enter a part of the bank name (minimum length – 3 characters, case insensitive)<br>and click Search to the right of the field.<br>Select one or several banks from the list.<br>To select all displayed records, click "Select all".<br>If necessary, use the flag "search all, except" under the list of values. This flag is considered by the system when the list has<br>any selected elements.                                                                                                    |  |  |  |  |  |
| Bank Issuer<br>Country           | The country of the bank that issued the card. Mark the necessary values with a checkbox.<br>To limit the list of displayed available values, enter the part of the country name or the country code (case insensitive search) and click Search to the right of the entry field (if the field is empty, all countries will be selected). The country code consists of two characters (according to ISO 3166 – 1, for example, US or DE)<br>Then select one or several countries from the list.<br>To select all displayed records, click "Select all".<br>If necessary, use the flag "search all, except" under the list of values. This flag is considered when the list has any selected elements. |  |  |  |  |  |
| Payer's<br>country               | The country of the payer. Mark the necessary values with a checkbox.<br>To limit the list of displayed available values, enter the part of the country name or the country code (case insensitive search) and click Search to the right of the entry field (if the field is empty, all countries will be selected). The country code consists of two characters (according to ISO 3166 – 1, for example, US or DE)<br>Then select one or several countries from the list.<br>To select all displayed records, click "Select all".<br>If necessary, use the flag "search all, except" under the list of values. This flag is considered when the list has any selected elements.                     |  |  |  |  |  |
|                                  | Amount Section:                                                                                                    |  |  |  |  |  |
| from                             | The minimum order amount (minimum currency units).                                                                                                    |  |  |  |  |  |
| to                               | The maximum order amount (minimum currency units).                                                                                                    |  |  |  |  |  |
| Currency                         | Currency of the order (3-letter code, for example, RUR; to be selected from the drop-down list).                                                                                                    |  |  |  |  |  |
| Merchants section:               |                                                                                                    |  |  |  |  |  |
| Merchants                        | This section allows you to select the merchants whose orders you want to view. For this purpose:<br>1. Select either Login or Name in the top part of the section.2. Enter several initial characters of the merchant's login/name.4.<br>In the search results which are displayed, select the necessary merchants.                                                                                                    |  |  |  |  |  |
| Additional<br>Params<br>section: |                                                                                                    |  |  |  |  |  |
|                                  | This section allows you to execute the search by values transmitted in additional order parameters.<br>The list of fields in this section corresponds to the list of visible additional parameters of the order specified in merchant<br>settings. Values of required additional parameters can be specified entirely or partially, by entering a "%" sign instead of one or<br>more unknown characters.                                                                                                    |  |  |  |  |  |

## 4.2. Table of orders

## 4.2.1. Information in the table of orders

The table contains the list of orders which meet the criteria specified in the Filter.

Information on orders is provided in the table by the following fields:

| Field name         | Description                                                                                                    |                                                   |  |  |  |
|--------------------|----------------------------------------------------------------------------------------------------|---------------------------------------------------|--|--|--|
| Order<br>number    | Unique identification number of the order in the merchant system.<br>Click the order number in this field to view the order details in a new tab.                                                                                                    |                                                   |  |  |  |
| Date               | Date when the order was created.                                                                                                    |                                                   |  |  |  |
| IP                 | The IP address used for payment of the o                                                                                                    | rder.                                             |  |  |  |
| IPS Order<br>ID    | Unique identification number of the order                                                                                                    | in the payment gateway.                           |  |  |  |
| Payment<br>State   | The status of the order:<br>• Approved – the order is pre-authorized<br>• Created – the order is registered, but not paid<br>• Declined - the order is declined<br>• Deposited - the order is paid<br>• Refunded - the money that was paid for the order are returned to the payer<br>• Reversed – the payment was canceled by the merchant |                                                   |  |  |  |
|                    | The background color of a cell depends o                                                                                                    | n the order status and user authorization status: |  |  |  |
|                    | zaimonline                                                                                                    | Deposited                                         |  |  |  |
|                    | zaimonline                                                                                                    | Approved                                          |  |  |  |
|                    | test_rbs1                                                                                                    | Deposited                                         |  |  |  |
|                    | yandex_team                                                                                                    | Declined                                          |  |  |  |
|                    | zaimonline                                                                                                    | Approved                                          |  |  |  |
|                    | ruru_main                                                                                                    | Approved                                          |  |  |  |
|                    | ruru_main                                                                                                    | Approved                                          |  |  |  |
|                    | s/                                                                                                    | Deposited                                         |  |  |  |
|                    | Designation of flowers is given below:<br>Created – white background<br>Approved, Deposited<br>if ECI = 2 or 5, green background<br>if ECI = 1 or 6, yellow background<br>if ECI = 7, blue background<br>Declined, Refunded, Reversed – red background                                                                                      |                                                   |  |  |  |
| Merchant<br>Login  | Login of the merchant in the system.                                                                                                    |                                                   |  |  |  |
| Description        | Description of the order.                                                                                                    |                                                   |  |  |  |
| Payment<br>date    | Date of the payment.                                                                                                    |                                                   |  |  |  |
| Amount             | Order amount.                                                                                                    |                                                   |  |  |  |
| Currency           | Order currency. 3-letter code, for example, RUR.                                                                                                    |                                                   |  |  |  |
| Deposited amount   | For two-phase payments – the hold amou<br>For one-phase payments – the write-off a                                                                                                    | int on the card.<br>mount.                        |  |  |  |
| Approved<br>Amount | The amount confirmed to be written-off from                                                                                                    | om the card.                                      |  |  |  |
| Refunded<br>Amount | Amount of the refund.                                                                                                    |                                                   |  |  |  |
| Fraud<br>weight    | The fraud risk defined by lists of "black" a                                                                                                    | ddresses, cards, etc.                             |  |  |  |

| Payment<br>Way         | Payment method. It can be payments by card, or any other payment method available to the bank.                                                                                                    |
|------------------------|----------------------------------------------------------------------------------------------------|
| Cardholder<br>Name     | Name of the cardholder.                                                                                                    |
| Card<br>Number         | The masked number of the card – number of the card where only the first 6 figures and the last 4 are displayed, while other digits are replaced with two asterisks (for example: 41111**1111).                                                                                                    |
| Expiry date            | Validity period of the card, in format YYYYMM.                                                                                                    |
| Payment<br>System      | Payment system (for example, Visa, MasterCard).                                                                                                    |
| Product                | Product of the payment card. For example, Maestro, Electron.                                                                                                    |
| Bank<br>Name           | The name of the bank which issued the card.                                                                                                    |
| Pan<br>country<br>code | The country code of the bank which issued the card.                                                                                                    |
| IP Country code        | The country code defined by the IP address.                                                                                                    |
| Original action code   | Processing response code for the last transaction.                                                                                                    |
| Approval code          | The code issued by the issuing bank that confirms the payment made.                                                                                                    |
| Auth code              | The code returned by the bank's processing system during the payment authorization (used only for two-phase payments).                                                                                                    |
| Reference              | The transaction identifier in SmartVista.                                                                                                    |
| Terminal ID            | Terminal identifier in the bank.                                                                                                    |
| Processing<br>ID       | The processing identifier in the bank.                                                                                                    |
| 3DSec/SSL              | Transaction type.                                                                                                    |
| ECI                    | The ECI code assigned to the transaction (e-commerce identifier).                                                                                                    |
| Additional<br>Params   | This column displays all additional parameters of the order in the format: <name1>:<value1>; <name2>:<value2>;<br/><namen>:<valuen>; If the merchant has "Visible additional order parameters" configured, instead of the Additional Params<br/>column there will be separate columns for each additional parameter specified in the settings. Column headings correspond to<br/>names of these parameters. In columns, values of the corresponding additional parameters are displayed.</valuen></namen></value2></name2></value1></name1> |

## 4.2.2. Exporting the list of orders to Excel or CSV file format

The list of orders can be uploaded to either an Excel or CSV file. For this purpose:

- 1. Find the necessary orders, having specified the relevant search criteria using the Filter.
- 2. If required, change the view of the table of orders.
- 3. Click the Export button located in the lower part of the page.

|   | <u>6874819</u>         | 10.05.2016       |                | softline       |
|---|------------------------|------------------|----------------|----------------|
|   | <u>423243</u>          | 10.05.2016       | 192.168.0.33   | uz_ua          |
|   | XrEsPiORHKNI           | 10.05.2016       | 91.197.217.11  | my_alfabank_ua |
|   | 231902                 | 10.05.2016       | 151.32.238.142 | s7             |
| * | Export<br>Transactions | will be exported | as csv file    |                |

4. The generation of the report of the specified format will start. A confirmation message will be displayed in the top part of the page.

| l              | Reports(0) 🔟   | User: Smith       | Settings |
|----------------|----------------|-------------------|----------|
|                | Reports        |                   | ×        |
| Approval cod F | Some reports a | re ready for down | oad      |

- 5. If required, you can proceed to create a new report before the previous report is completely generated.
- 6. After the reports are created, the amount of ready reports will be displayed on the top panel.

|                   |               | <           | Reports(1)   |
|-------------------|---------------|-------------|--------------|
| Merchant Login    | Payment State | Description | Payment Date |
| digital_grass_bin | Created       |             |              |
| digital_grass_bin | Created       |             |              |

7. Click Reports. Pop-up window opens. Click the Load link next to the name of the report.

| Reports                                    |          | × |
|--------------------------------------------|----------|---|
| Order report from 2016-04-01 to 2016-05-01 | Download | × |
|                                            |          |   |
|                                            |          |   |
|                                            |          |   |

8. You can now Open or Save the file containing the list of orders.

## 4.3. Viewing order details

### 4.3.1. Order page

To go to the Order details , find the required order in the list and open the order page by clicking on the order number.

| Orders Refunds                       |                                      |                   |         |             |                       |                     |      |
|--------------------------------------|--------------------------------------|-------------------|---------|-------------|-----------------------|---------------------|------|
| History 🤕 Refunds – Loyalty services | Deposit 🤤 Reverse Refund             |                   |         |             |                       |                     |      |
| Primary information                  |                                      |                   |         |             |                       |                     |      |
| Primary information                  |                                      | Processing result |         |             | Payment               |                     |      |
| Merchant name:                       | digital_grass_binding                | AuthCode:         | 2       |             | Registration date:    | 2016-05-10 14:47:16 |      |
| Merchant logn:                       | agital_grass_briding                 | Terminal ID:      | 597403  |             | Approved amount:      | 0.00                |      |
| Amount:                              | 1.00                                 | Processing ID:    | 5874938 |             | Refunded amount:      | 0.00                |      |
| Currency:                            | RUR                                  | ECI:              | 07      |             | Client id:            | 0.00                |      |
| Approval code:                       |                                      | Action code:      | -10     | 00          |                       |                     |      |
| Payment state:                       | Created                              |                   |         |             |                       |                     |      |
| Order description:                   |                                      |                   |         |             |                       |                     |      |
| Unique ID in RBS:                    | 1d4c1edc-e0c1-4b5c-9110-66f5d7d1bf0b |                   |         |             |                       |                     |      |
|                                      |                                      |                   |         |             |                       |                     |      |
| Fraud                                |                                      |                   |         |             |                       |                     |      |
| Rule name                            |                                      | Result            |         | Weight (0-: | 100) Joining the list | Client info         |      |
|                                      |                                      |                   |         |             |                       | Cardholder name:    |      |
|                                      |                                      | IP:               |         |             |                       |                     |      |
|                                      |                                      |                   |         |             |                       | IP country code:    |      |
|                                      |                                      |                   |         |             |                       | Bank country:       |      |
|                                      |                                      |                   |         |             |                       | Bank name:          |      |
|                                      |                                      |                   |         |             |                       | Fraud weight:       | 0    |
|                                      | Nothing fa                           | und               |         |             |                       | 3dsec/ssl:          |      |
|                                      |                                      |                   |         |             |                       | Card number:        |      |
|                                      |                                      |                   |         |             |                       | Payment system:     |      |
|                                      |                                      |                   |         |             |                       | Product:            |      |
|                                      |                                      |                   |         |             |                       | Expiry date:        |      |
|                                      |                                      |                   |         |             |                       | Payment way:        | CARD |
|                                      |                                      |                   |         |             |                       | Email:              |      |
|                                      |                                      |                   |         |             |                       |                     |      |
| Additional information               |                                      |                   |         |             |                       |                     |      |
| Additional parameters                |                                      |                   |         |             |                       |                     |      |
| Name                                 |                                      |                   | Value   |             |                       |                     |      |

The order information is presented in several sections:

- Primary information. This section displays the same information as in the order table, except the information here relates to only one certain order. The section consists of three panels: Main information, Processing result, Payment.
- <u>Fraud</u>. This section provides the results of fraud checks and payment attributes which are used to assess the fraud level. <u>Additional information</u>. The table contains additional information. <u>Additional parameters</u>. The table contains additional parameters. •
- ٠
- •

### 4.3.2. Available actions on the order page

The tool bar is located on the top of the page. The set of available buttons on the tool bar depends on the user access rights.

| Orders Refunds           |                                             |
|--------------------------|---------------------------------------------|
| 📄 History 🛛 🔁 Refunds    | Loyalty services   Deposit 🤤 Reverse Refund |
| Primary information      |                                             |
| — Primary information —— |                                             |
| Merchant name:           | digital_grass_binding                       |
| Merchant login:          | digital_grass_binding                       |
| Order number:            | 801452911                                   |
| Amount:                  | 1.00                                        |

A description of all actions available through tool bar is provided below.

### Click

🛃 History

to view the history of the order processing in a new window.

| History of order processing (7106808657) |                     |        |                 |                  |      |                                |  |
|------------------------------------------|---------------------|--------|-----------------|------------------|------|--------------------------------|--|
| Event 🔺                                  | Date                | Amount | Approved amount | Deposited amount | Code | Code description               |  |
| Authorization finished                   | 2016-05-10 15:26:53 | 5.00   | 5.00            | 0.00             | 0    | Request processed successfully |  |
| Authorization started                    | 2016-05-10 15:26:53 | 5.00   | 0.00            | 0.00             | -100 | No payment attempted yet.      |  |
| Failed 3D Secure                         | 2016-05-10 15:26:53 | 5.00   | 0.00            | 0.00             | -100 | No payment attempted yet.      |  |
| Order registered                         | 2016-05-10 15:26:53 | 5.00   | 0.00            | 0.00             | -100 | No payment attempted yet.      |  |
| Payment attempted                        | 2016-05-10 15:26:53 | 5.00   | 0.00            | 0.00             | -100 | No payment attempted yet.      |  |
| Redirect to merchant p                   | 2016-05-10 15:26:53 | 5.00   | 5.00            | 0.00             | 0    | Request processed successfully |  |

Information on the order history is provided in the form of a table with the following fields:

| Field name       | Description                                                          |
|------------------|----------------------------------------------------------------------|
| Event            | Operations carried out when working with the order.                  |
| Date             | Transaction date.                                                    |
| Amount           | Order amount.                                                        |
| Approved amount  | The pre-authorization amount (used in the two-phase payment scheme). |
| Deposited amount | Write-off amount.                                                    |
| Code             | Identifier of the response code generated by the processing.         |
| Code description | Description of the response code generated by the processing.        |
| Payment state    | Status of the payment.                                               |
| PAN              | The masked number of the card.                                       |
| Expiry           | Card validity period, in format YYYYMM.                              |
| Cardholder       | Name of the cardholder.                                              |
| Approval code    | Confirmation code of the payment system.                             |
| Refnum           | The number of the transaction received from the processing.          |
| Message          | Message of the system.                                               |
| Login            | User login.                                                          |

4.3.2.2. Refunds

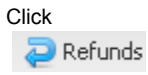

to view the list of refunds which have occurred for the selected order.

| History refund (130601576) |         |             |               |                  |  |  |
|----------------------------|---------|-------------|---------------|------------------|--|--|
| Date 👻                     | Amount  | Action code | Approval code | Reference number |  |  |
| 2016-05-10 15:47:31        | 6400.00 | 0           |               | 111111111113     |  |  |

Information on the order refunds is displayed in the form of a table with the following fields:

| Field name       | Description                                                             |
|------------------|-------------------------------------------------------------------------|
| Date             | Transaction date and time.                                              |
| Amount           | Amount of the refund.                                                   |
| Action code      | The code received from the processing during the refund transaction.    |
| Approval code    | Confirmation code of the payment system.                                |
| Reference number | The link number of the refund transaction received from the processing. |

4.3.2.3. Finish

The Finish button is only active in case of two-phase payment.

It is used to manually change the order status from Approved to Deposited. Thus, the system allows you to specify an amount less or equal to the pre-authorization amount.

The button is only available to users with appropriate access rights.

4.3.2.4. Reverse

The Reverse button allows you to unblock the money amount on the customer's card. The one-phase payment allows you to cancel payments for orders in the Deposited status (such orders change status from Deposited to Reversed). The two-phase payments allow to cancel payments for orders in the Approved status (such orders change the status from Approved to Reversed).

Payment reversal can be performed only once. If this operation ends up with an error, the system will not allow you to repeat the payment cancellation. This feature is available for a limited time only, exact terms must be inquired at the bank.

This feature is available to merchants with appropriate rights (in coordination with the bank). The Reverse button is only available to users with appropriate access rights.

4.3.2.5. Refund

The system provides partial or full refund of funds to the customer's card (Refund) in case the customer refuses to receive goods (services) or in case the customer returns goods (services). The refund transaction is carried out after the funds are debited from the customer's account. During the refund transaction it is possible to specify a value less or equal to the amount debited from the customer's account. The refund amount is specified in cents (kopeks). The refund transaction is applicable to orders in the Deposited and Refunded statuses. The partial refund transaction can be carried out several times, until the whole order value is completely refunded.

This function is available to merchants with appropriate access rights (in coordination with the bank). The Refund button is only available to users with appropriate access rights.

### 4.3.2.6. Adding card number to the white/black list

This functionality is only available to merchants in coordination with the bank.

Users with appropriate access rights can add the number of the card used for order payment, in the "white" or "black" list of card numbers:

- If the card number is in the "white" list, payments with this card will not be considered as fraud regardless any other payment parameters
- If the card number is in the "black" list, any attempt to pay with this card will be automatically rejected

The order details page can have the following available buttons:

#### -- =

- Add card to white list button is available, if the user has appropriate access rights and the card used for the order payment is not included in any of the lists described above
- Remove card from white list button is available, if the user has appropriate access rights and the number of the card used for the order payment is present in the "white" list
- Add card to black list button is available, if the user has appropriate access rights and the card used for the order payment is not included in one of the lists described above

▲.

 Remove card from black list button is available, if the user has appropriate access rights and number of the card used for the order payment is included in the "black" list

## 5. How to work with refunds

The Refunds menu item allows you to work with refunds.

The Filter panel is located on the left part of the page. The main area of this page is presented in the form of the table with the list of refunds.

### 5.1. Searching refunds using the Filter

The Filter is used for searching refunds that satisfy the search criteria.

| Filter                     |                                   |   |
|----------------------------|-----------------------------------|---|
| Period                     |                                   |   |
| Date from: *<br>Date to: * | 09.05.2016 00:00 20.05.2016 23:59 |   |
| Order options              |                                   |   |
| Order number:              |                                   |   |
| Order ID:                  |                                   |   |
| Refund state:              |                                   | ~ |
| Reference<br>number:       |                                   |   |
| Action code:               |                                   |   |
| Processing ID:             |                                   |   |
| Terminal ID:               |                                   |   |
| Card options               |                                   |   |
| Card number:               |                                   |   |
| Cardholder:                |                                   |   |
| - 💌 Issuing bank           |                                   | - |
| — 💌 Country of iss         | uing bank                         | - |
| - Amount                   |                                   |   |
| From:                      |                                   | - |
| To:                        |                                   | ~ |
| Currency:                  |                                   | ~ |
| Merchants                  |                                   |   |
| R                          | eset Search                       |   |

## 5.1.1. Changing the Filter panel width

You can change the width of the Filter panel by pointing the mouse cursor to the right border of the panel. The cursor will appear as a two-direction arrow

۰⊪

. Hold the left mouse button and move the border.

## 5.1.2. Sections of expanded search

Some sections of the Filter can be minimized. To perform an expanded search click the arrow button located next to the section name. Click the button again to minimize the section.

| Amount      |          |
|-------------|----------|
| Merchants — |          |
|             | <u> </u> |
| from:       | ~        |
| to:         | ×        |
| Currency:   | ¥        |
|             |          |

## 5.1.3. Searching refunds

Enter the necessary search criteria into the corresponding fields and click Search in the lower part of the Filter panel. The list of refunds matching your search criteria will be displayed in the Order lists field. To reset all Filter fields click Reset.

Description of the Filter fields is represented in the table below:

| Field<br>name       | Description                                                                                                    |  |
|---------------------|----------------------------------------------------------------------------------------------------|--|
|                     |                                                                                                    |  |
|                     | Date interval:                                                                                                    |  |
| Date from           | Specify the start period (order date and time or payment date and time).                                                                                                    |  |
| Date to             | Specify the end period.                                                                                                    |  |
|                     |                                                                                                    |  |
|                     | Order parameters section:                                                                                                    |  |
| Order<br>Number     | Number of the order. The value can be specified fully or partially, by putting the % sign instead of one or several unknown characters. For example, when you enter 4%, the system will display all orders with the order number beginning with 4. |  |
| Order ID            | The unique number of the order in the system. This number is assigned during the order registration. In case of a non-blank and correct format of the Order ID field, other fields are not considered.                                             |  |
| Refund state        | Refund state in the system (Posted, Declined).                                                                                                    |  |
| Reference<br>number | The transaction identifier in the Smart Vista system.                                                                                                    |  |
| Action code         | Response code of the processing.                                                                                                    |  |
| Processing<br>ID    | The identifier of the merchant in the processing of the acquiring bank.                                                                                                    |  |
| Terminal<br>ID      | Identifier of the terminal.                                                                                                    |  |
|                     | Payment parameters section:                                                                                                    |  |

| Card<br>number                | PAN. The value can be specified fully or partially, by putting the % sign instead of one or several unknown characters. For example, when you enter 4%, the system will display all orders which have the card number beginning with 4.                                                                                                    |
|-------------------------------|----------------------------------------------------------------------------------------------------|
| Cardholder<br>Name            | Cardholder name. The value of the Cardholder Name field specified by the customer during the payment. It is possible to enter % instead of unknown characters during the search.                                                                                                    |
| Issuing<br>bank               | The name of the bank which has issued the card. Select the necessary values.<br>To limit the list of displayed available values, enter a part of the bank name (minimum length – 3 characters, case insensitive)<br>and click Search to the right of the field.<br>Select one or several banks from the list.<br>To select all displayed records, click "Select all".<br>If necessary, use the flag "search all, except" under the list of values. This flag is considered by the system when the list has<br>any selected elements.                                                                                                    |
| Country of<br>issuing<br>bank | The country of the bank that issued the card. Mark the necessary values with a checkbox.<br>To limit the list of displayed available values, enter the part of the country name or the country code (case insensitive search) and click Search to the right of the entry field (if the field is empty, all countries will be selected). The country code consists of two characters (according to ISO 3166 – 1, for example, US or DE)<br>Then select one or several countries from the list.<br>To select all displayed records, click "Select all".<br>If necessary, use the flag "search all, except" under the list of values. This flag is considered when the list has any selected elements. |
|                               | Amount Section:                                                                                                    |
| From                          | The minimum order amount (minimum currency units).                                                                                                    |
| То                            | The maximum order amount (minimum currency units).                                                                                                    |
| Currency                      | Currency of the order (3-letter code, for example, RUR; to be selected from the drop-down list).                                                                                                    |
|                               | Merchants section:                                                                                                    |
| Merchants                     | This section allows you to select the merchants whose orders you want to view. For this purpose:<br>1. Select either Login or Name in the top part of the section.2. Enter several initial characters of the merchant's login/name.4.<br>In the search results which are displayed, select the necessary merchants.                                                                                                    |

## 5.2. Table of refunds

## 5.2.1. Table information

### Information on refunds is provided in the table with the following fields:

| Field name                     | Description                                                                                                  |
|--------------------------------|----------------------------------------------------------------------------------------------------|
| Refund date                    | Date and time when the refund was made.                                                                      |
| Payment date                   | Date and time when the authorization (pre-authorization) was made.                                           |
| Merchant name                  | Name of the merchant.                                                                                        |
| Unique identifier of the order | The unique identifier generated by the payment gateway during the payment.                                   |
| Order number                   | Unique identifier within the specific seller reports to the payment gateway during the payment registration. |

| Refund amount    | The refund amount in the payment currency.                                                                                                    |
|------------------|----------------------------------------------------------------------------------------------------|
| Card number      | The masked number of the card that participated in debiting funds and the refund.                                                                                                    |
| State            | The refund status. Available status values:                                                                                                    |
|                  | <ul> <li>Posted - The refund is successfully accepted by the processing system.Background color: blue;</li> <li>Declined - The request is denied for some reason by the processing system.Background color: red</li> </ul> |
| Currency         | Currency of the refund. At the moment, the currency of the refund must match with the currency of the direct transaction.                                                                                                  |
| Cardholder       | Name of the cardholder.                                                                                                    |
| Bank name        | The name of the bank that issued the card that participates in the refund.                                                                                                    |
| Bank country     | The code of the issuing bank country.                                                                                                    |
| Action code      | The code received from the processing system during the refund.                                                                                                    |
| Reference number | The number of the refund transaction received from the processing system.                                                                                                    |
| Processing ID    | Identifier of the processing system.                                                                                                    |
| Terminal ID      | Identifier of the terminal.                                                                                                    |
| IPS              | The name of the payment system based on the card number.                                                                                                    |

By default, the data is sorted by the descending date of the refund.

## 5.2.2. Exporting the refund list to Excel or CSV file

You can upload the list of refunds into Excel or CSV file format. The procedure is similar to the procedure Exporting the list of orders to Excel or CSV file format (see above).

## 6. Order registration

The user and the merchant must have appropriate access rights to register orders in the console.

1. To go to the Provide invoice menu, click the corresponding button.

| Orders Refunds         | Provide invoice Billing files   Reports(0)   Us | er: 987_console Settings 👔 Contacts 📗 Quit |
|------------------------|-------------------------------------------------|--------------------------------------------|
| Registration orde      | r                                               |                                            |
| Registration ord       | er and payment form sending                     |                                            |
| Order number: *        |                                                 | Additional parameters of order:            |
| Amount: *              | rub. kop.                                       | Xphone:                                    |
| Currency: *            | RUB (643) 🗸                                     | phone:                                     |
| Language:              | RU ¥                                            |                                            |
| Customer email: *      |                                                 |                                            |
| Customer full<br>name: | Customer                                        |                                            |
| Sender: *              | http://789.com                                  |                                            |
| Description:           |                                                 |                                            |
|                        |                                                 |                                            |
|                        |                                                 |                                            |
| Client ID:             |                                                 |                                            |
| Payment period *:      |                                                 |                                            |
|                        | Pay by date                                     |                                            |
|                        | Date/Time: 19,05,2016 🖪 18:33 ¥                 |                                            |
| Register your ord      | er and send payment form                        | -                                          |

- 2. Enter the required information to register the order:
  - Order number \* Order number in the merchant system. This field is read only if the merchant has permission "Require system to generate clientIds".
  - Amount \* Specify the order value.
  - Currency \* Select the currency of the order from the drop-down list.
    Language \* Specify the customer's language.

  - Email \* Specify the email address of the customer.
  - Customer full name Full name of the customer.
  - Sender \* Address of the merchant site.
  - Description Description of the order.
  - ٠ Client ID - Specify customer's ID if applicable.
  - Payment period - Set up the date and time before which the order should by payed.
  - Additional params - Fields for entering additional parameters specified in the merchant's settings.
- 3. Click the "Register your order and send payment form" button. After the order has been registered successfully, an email letter will be sent to the specified e-mail address with a reference to the payment page. The email template must be created by the 'administrator of application' in an appropriate section of the administrative console. Users and merchants must have appropriate access rights to be able to send the link via e-mail.

## 7. Loading the payment page

The Statics menu allows you to load the:

- payment page for this purpose select the menu Static upload and download.
- logo and the cellar of the page for this purpose select the menu Payment page customization.

| Orders | Static +                                                 |  |
|--------|----------------------------------------------------------|--|
|        | Static upload and download<br>Payment page customization |  |
|        |                                                          |  |

## 7.1. Static upload and download

This section of the administrative console allows you to download a merchant's payment page.

The file with payment pages must be in the form of a zip archive, having pages and folders with js scripts, css styles and pictures in the root folder. An example of an archive with the payment pages can be downloaded via the administrative console.

The 7-zip archiver is recommended for archiving.

The pages necessary for the payment interface are as follows:

- payment\_<locale>.html- the payment page
- errors\_<locale>.html- the page of errorsWhere locale page language in the form of 2 Latin letters, for example, ru for Russian or en for English (according to ISO 639–1).

Requirements to the payment page are described in the document "Payment page design".

The page for downloading and uploading the statics is provided below.

| Operation with merchant's static |             |
|----------------------------------|-------------|
| Upload static<br>Zip-archive:    | Choose file |
|                                  | Upload      |
| Download static                  |             |
| Download template statio         | c           |

### 7.1.1. Uploading statics

The section Upload static allows you to upload the archive with the payment page.

- 1. Click Choose file and specify the path to the archive with the payment page on your local machine.
- 2. The file name will be displayed in the field Zip-archive.
- 3. Click Upload button.
- 4. If the file is successfully loaded, the notification "The archive is successfully loaded" will be displayed. Click OK.

If loading was unsuccessful, an error message will be displayed. An error can occur for one of the following reasons:

- The loaded file is not a ZIP archive or the archive is empty
- The archive cannot be read
- The archive does not contain the required elements: payment page and error page
- The required elements are not in the archive root directory, but rather in the archive folder. It is required to archive the elements, but not the folder that contains these elements

After the archive with the payment page is uploaded to the test server, the user executes testing of the payment page:

- Using the REST interface \ web service interface
- Using order registration form
- Using the personal account and the console

After the payment page has been tested, it is necessary to contact the bank to verify the payment page. If the verification is successful, the bank personnel will transfer your payment page to the production server.

### 7.1.2. Downloading statics

Click Download template static to download the archive with the template payment page to your local machine.

### 7.2. Payment page customization

The administrative console section allows you to load a logo and footer on the merchant's payment page.

The functionality described below is only available to users with appropriate rights.

| Merchant:      | Enter the part of merchant name |   |
|----------------|---------------------------------|---|
|                | Enter the part of merchant name |   |
| tem to upload: |                                 | ~ |

The Merchant field is available to the user with appropriate rights. This field allows you to select a merchant for uploading the logo or page footer to the merchant's payment page.

### 7.2.1. Uploading a merchant logo

- 1. If the Merchant field is available, specify a merchant for uploading the logo to the payment page.
- 2. Enter first few characters of the login (or of the merchant name), then press Enter on the keyboard.
- 3. Select the merchant from the list.
- 4. Select a Logo from the Item to upload drop-down list.

| page items                        |                                                                                 |
|-----------------------------------|---------------------------------------------------------------------------------|
| 789 (SevenEightNine)              |                                                                                 |
| Логотип                           | ~                                                                               |
| PNG files, the maximum size - 1Mb |                                                                                 |
|                                   | Upload                                                                          |
|                                   |                                                                                 |
|                                   | page items<br>page items<br>789 (SevenEightNine)<br>Логотип<br>ximum size - 1Mb |

- 5. Click Browse and select the file on your computer. The file with a logo must be in the PNG format, the file size should not exceed 1 MB.
- 6. After the file was selected, click Load.

7. Upon the successful load the notification "The element is successfully loaded" will be displayed. Click OK. The loaded logo will now be displayed on the merchant's payment page (see the image below). To change the logo, load a new logo by following steps 1 to 7 as described above.

## 7.2.2. Loading a page footer

- 1. If the Seller field is available, specify the merchant for uploading the logo to the payment page.
- 2. Enter first few characters of the login (or of the merchant name), then press Enter on the keyboard.
- 3. Select the merchant from the list.
- 4. Select the Page footer value from the Loaded element drop-down list.
- 5. The text field and Load button will be displayed.

| Loading payment   | page items           |        |
|-------------------|----------------------|--------|
| - Loading payment | page items           |        |
| Merchant:         | 789 (SevenEightNine) |        |
| Item to upload:   | Подвал               | *      |
|                   |                      |        |
|                   |                      |        |
|                   |                      |        |
|                   |                      |        |
|                   |                      | Upload |
|                   |                      |        |

6. Enter the text for the page footer and click to Load.

The entered text will be displayed in the lower part of the merchant's payment page (see the image below). To change the text of the page footer repeat the steps described above.

The image below is an example of the merchant's payment page with an uploaded logo and page footer.

| ния сессии осталось <mark>19:2</mark> 7 |
|-----------------------------------------|
| ния сессии осталось 19:27               |
|                                         |
|                                         |
|                                         |
| CVV2/CVC2                               |
| <u>Что это?</u>                         |
|                                         |
|                                         |
|                                         |
|                                         |
|                                         |

## 8. Batch operations

## 8.1. Batch processing of authorizations

To work with the batch processing of authorizations the user must have appropriate rights.

### 8.1.1. Loading files with batch authorizations

Select the Batch operations menu to work with batch authorizations.

| Orders Refunds Ad   | ministration - Billing files | Provide invoice Virtual to | erminal Static - I | Batch operations 🗸 |
|---------------------|------------------------------|----------------------------|--------------------|--------------------|
| Payments batch proc | essing                       |                            |                    | Batch refunds      |
| File to upload:     |                              |                            | Choose file        | Batch payments     |
| Delimiter:          | ;                            |                            |                    | Dater bindings     |
|                     |                              |                            | Upload             |                    |

To process batch authorizations:

1. Select the file for loading. For this purpose click Choose file to the right of the field File to upload and specify the path to the file on your computer. The field will display the name of the selected file.

- 2. Select a divider which is used in the file for loading from the Delimiter drop-down list.
- 3. To start loading the file click Load and process in the lower right corner. There will be a window with the progress execution indicator.

| There is a file processing |  |  |  |  |
|----------------------------|--|--|--|--|
| Wait                       |  |  |  |  |
| Cancel                     |  |  |  |  |

- 4. If the file is correct (all fields are present, the divider corresponds to the specified one) and is processed, the following actions will be carried out:
  - The message on successful file processing will be displayed.
  - An email letter with the notice on successful file processing will be sent to e-mail address specified in merchant's settings.
  - Successfully processed orders will appear in the section "Orders" of the administrative console.

### 8.1.2. File format of batch authorizations

Text format, coding UTF-8. Available dividers:

- " "
- "(́"
- "TAB"

File fields:

- Order number in the shop's system
- Client's identifier
- Operation amount
- Binding identifier
- Order description (not required)
- Additional order parameters (not required)
- Digital currency code of the transaction according to ISO 4217 (not required, default value Russian rubles)

File example:

46r23fc;666;78900;3b237f48-685c-44ff-93f8-f68375b6f7b7;descr;params;840 47r24fc;666;98700;3b237f48-685c-44ff-93f8-f68375b6f7b7;descr;params;810

### 8.2. Batch processing of refunds

The user must have appropriate rights to work with batch processing of refunds.

### 8.2.1. Loading the file of batch refunds

Batch processing of refunds is carried out through the administrative console by loading the file with the list of orders which are required to make the refund.

To load the file of batch refunds, do the following consecutive steps:

1. Go to the Batch Operations menu and select the Batch Refunds item. The page for batch processing of refunds will be opened.

| Refunds batch processing    |                       |                           |                           |              |  |  |
|-----------------------------|-----------------------|---------------------------|---------------------------|--------------|--|--|
| Upload files                |                       |                           |                           |              |  |  |
| File to upload: Choose file |                       |                           |                           |              |  |  |
|                             |                       | Upload                    |                           | J            |  |  |
| Search files<br>Mode:       | d files<br>File name: | Created date, from: 28.09 | 9.2015 🖸 to: 19.05.2016 🖸 | Search Reset |  |  |
| ID                          | File name             |                           | File type                 | Created date |  |  |
| Þ 🧰 9                       | test.xlsx             |                           | input_batch_refund        | 2014.11.05   |  |  |
| Þ 🧰 7                       | refund_test_5.xlsx    |                           | input_batch_refund        | 2014.10.28   |  |  |
| Þ 🧰 5                       | refund_test_4.xlsx    |                           | input_batch_refund        | 2014.10.28   |  |  |
| Þ 🧰 3                       | refund_test_3.xlsx    |                           | input_batch_refund        | 2014.10.28   |  |  |
| Þ 🧰 1                       | refund_test.xlsx      |                           | input_batch_refund        | 2014.10.28   |  |  |
|                             |                       |                           |                           |              |  |  |
| Download report             |                       |                           |                           |              |  |  |

- 2. Click Choose file in the Upload files section and specify the path to the file on your computer. The file format for loading is described in the section Format of batch refund file.
- 3. After the file is selected, its name will be displayed in the corresponding field. Click Load.
- 4. If the file is loaded successfully a corresponding notification will be displayed. The notification will contain a link "Download report".
- 5. Click the link Download report to load the file with refund results (the file format is described below in the section Format of the report on batch refunds), or click OK to close the window with the message.

### 8.2.2. Report on batch processing of refunds

The user interface allows you to load the processing results of previously loaded files with refunds. For this purpose:

1. Go to the Batch Operations menu and select the Batch Refunds item. The page for batch processing of refunds will open. Refunds batch processing

|                           |                                                                                          | Upload                |                                                                                                   |                                                                      |
|---------------------------|------------------------------------------------------------------------------------------|-----------------------|---------------------------------------------------------------------------------------------------|----------------------------------------------------------------------|
| Search files<br>Iode: I U | ploaded files<br>File name:                                                              | Created date, from: 2 | 8.09.2015 🖸 to: 19.05.2016 🖸                                                                      | Search Rese                                                          |
|                           |                                                                                          |                       |                                                                                                   |                                                                      |
| ID                        | File name                                                                                |                       | File type                                                                                         | Created date                                                         |
| D<br>🗀 9                  | File name<br>test.xlsx                                                                   |                       | File type<br>input_batch_refund                                                                   | Created date 2014.11.05                                              |
| D<br>9<br>7               | File name<br>test.xlsx<br>refund_test_5.xlsx                                             |                       | File type<br>input_batch_refund<br>input_batch_refund                                             | Created date<br>2014.11.05<br>2014.10.28                             |
| D<br>9<br>7<br>5          | File name<br>test.xlsx<br>refund_test_5.xlsx<br>refund_test_4.xlsx                       |                       | File type<br>input_batch_refund<br>input_batch_refund<br>input_batch_refund                       | Created date<br>2014.11.05<br>2014.10.28<br>2014.10.28               |
| D<br>9<br>7<br>5<br>3     | File name<br>test.xlsx<br>refund_test_5.xlsx<br>refund_test_4.xlsx<br>refund_test_3.xlsx |                       | File type<br>input_batch_refund<br>input_batch_refund<br>input_batch_refund<br>input_batch_refund | Created date<br>2014.11.05<br>2014.10.28<br>2014.10.28<br>2014.10.28 |

- 2. The form File search contains the following fields:
  - a. Use radio-buttons to select an option:
    - i. Uploaded files to search the loaded file with batch refunds by name
    - ii. Linked files to search the file with processed refunds by name
  - b. Fill the File name field. You can specify the full name, or use the "%" sign for unknown characters.
  - c. "Creation date, from/to:" specify the beginning and the end date when the file is possibly created. You can enter the date using the keyboard or click

| LF. | 0 |
|-----|---|
| Ŀ   | - |
| _   |   |

- to the right of the field to use the pop-up calendar.
- 3. Click Search. The Reset button sets up the default search criteria.

- 4. Files that satisfy the specified criteria will be displayed in the Search files form. Information on files is provided in the table with the following fields:
  - a. Id file identification in the system
  - b. File name the name of the file
  - c. User name the name of the user that loaded the file
  - d. File type "input\_batch\_refund" files which were uploaded into the system for processing. "Refund\_reject" files contain results with processed refunds (bound files)
  - e. Creation date date when the file was uploaded
- 5. Select the file you want to upload. Then click Upload report. The file will be saved; the file format is described below in the section Format of the report on batch refunds.

### 8.2.3. Format of batch refund file

File extension: .xlsx.

The batch file with refunds must contain the following parameters:

| Name            | Format | Mandatory                           | Description                                                                   |
|-----------------|--------|-------------------------------------|-------------------------------------------------------------------------------|
| MDORDER         | ANS36  | Yes                                 | Unique order number in IPS.                                                   |
| Amount          | N20    | Yes                                 | The refund amount.                                                            |
| order No.       | AN20   | Conditionally, Yes for the S7 files | Order number in S7 (sent by Payment Reference during the order registration). |
| Order_Number    | ANS64  | Conditionally, Yes for S7 files     | Order number in the merchant's system.                                        |
| Merchant_number | N32    | Conditionally, Yes for S7 files     | Identification number of the merchant's terminal in IPS.                      |

#### File example:

| MDORDER                                          | Amount   | Order No. | Order_Number | Merchant_number |
|--------------------------------------------------|----------|-----------|--------------|-----------------|
| -65-40-54-50471193411692110-104-1045710720-51_p3 | 17844,00 | 2M43PIMF4 | 256035526    | 121091          |

### 8.2.4. Format of the report on batch refunds

#### File extension: \*.xlsx

The file consists of two sections (2 tabs in the excel file):

- Result page contains summarized data on the executed refunds
- · Rejected operations page contains the list of transactions with failed refunds

### Structure of the Result page:

| Column name in the Report on payment tools               | Comments                                                           |
|----------------------------------------------------------|--------------------------------------------------------------------|
| <the column="" first="" name="" without=""></the>        | It is filled with the text constant "Total".                       |
| Size of the presented packet                             | Contains total amount of entries in the input file.                |
| Successfully processed                                   | Contains the amount of successful refunds.                         |
| Amount of transactions that require to generate a letter | Contains the amount of transactions with the status failed_refund. |
| Other unprocessed transactions                           | Contains the total amount of other unsuccessful refunds.           |

#### Example of the Result page:

|       | Sizethe presented batch | Successfullyprocessed | Amount of transactions that require to generate a letter | Othersunprocessedtransactions |
|-------|-------------------------|-----------------------|----------------------------------------------------------|-------------------------------|
| Total | 100                     | 98                    | 1                                                        | 1                             |

The Rejected Operations page contains all columns from the input file with the added column "State". Values in the State column may have the following values:

- "failed\_Refund" the refund transaction is unsuccessful.
- "tooSmall\_Depamount" the confirmed amount by the time of the refund was less than the specified refund amount
- "invalid\_params" transaction parameters in the input file are invalid

#### Example of the Rejected Operations page:

| MDORDER                                          | Amount   | order No. | ORDER_NUMBER | MERCHANT_NUMBER | State              |
|--------------------------------------------------|----------|-----------|--------------|-----------------|--------------------|
| -65-40-54-50471193411692110-104-1045710720-51_p3 | 17844,00 | 2M43PIMF4 | 256035526    | 121091          | failed_Refund      |
| -7-3980-3927-8312214-17-25-53-88-11933-12569_p3  | 5630,00  | ZMGJ6N01  | 1297591      | 122763          | tooSmall_Depamount |

### 8.3. Batch processing of bindings

### 8.3.1. Batch binding of cards

To load a file with the list of cards for binding do the following:

- 1. In the Batch operations menu select the Batch bindings item. The Batch bindings processing page will open.
- 2. In the section Loading files select the Batch creation of bindings mode (see the image below).
- 3. Click Choose and specify the path to the file on your local machine. The file format must be as follows:
  - a. File extension: \*.dat
  - b. Information on one binding appears as a line with fields divided by ";" (semicolon)
  - c. The set of fields is defined by the merchant's settings
- 4. Click Load.

| rocessing                                   |                                                                                                    |                                                                                                    |                                                                                                    |
|---------------------------------------------|----------------------------------------------------------------------------------------------------|----------------------------------------------------------------------------------------------------|----------------------------------------------------------------------------------------------------|
|                                             |                                                                                                    |                                                                                                    |                                                                                                    |
|                                             |                                                                                                    |                                                                                                    |                                                                                                    |
| Batch creation of binding                   | s                                                                                                    |                                                                                                    |                                                                                                    |
| Batch change of bindings                    |                                                                                                    |                                                                                                    |                                                                                                    |
|                                             | Choose                                                                                                    | Load                                                                                                    |                                                                                                    |
|                                             |                                                                                                    |                                                                                                    |                                                                                                    |
| Batch binding creation Batch binding change | Date creation<br>from:                                                                                                    | 19.05.2016 Date 19.05.2016 Search                                                                                                    | Reset                                                                                                    |
| File name                                   | Report type                                                                                                    | Creation date                                                                                                    | Merchant                                                                                                    |
| Create bind 1234567123456 19052             | Batch binding creating                                                                                                    | 2016.05.19 17:59:29                                                                                                    | metlife_binding                                                                                                    |
| Create bind 1234567123456 19052             | Batch binding creating                                                                                                    | 2016.05.19 14:17:20                                                                                                    | metlife_binding                                                                                                    |
| Create bind 1234567123456 19052             | Batch binding creating                                                                                                    | 2016.05.19 13:33:34                                                                                                    | metlife_binding                                                                                                    |
| Create bind 1234567123456 19052             | Batch binding creating                                                                                                    | 2016.05.19 13:19:59                                                                                                    | metlife_binding                                                                                                    |
|                                             |                                                                                                    |                                                                                                    |                                                                                                    |
|                                             |                                                                                                    |                                                                                                    |                                                                                                    |
|                                             |                                                                                                    |                                                                                                    |                                                                                                    |
|                                             | Batch creation of binding     Batch change of bindings     Batch change of bindings     Batch binding creation     Batch binding creation     Batch binding change File name Create bind 1234567123456 19052 Create bind 1234567123456 19052 Create bind 1234567123456 19052 Create bind 1234567123456 19052 | Batch creation of bindings     Batch change of bindings     Batch change of bindings     Choose     Batch binding creation     Batch binding creation     Batch binding change File name     Report type Create bind 1234567123456 19052 Batch binding creating Create bind 1234567123456 19052 Batch binding creating Create bind 1234567123456 19052 Batch | Batch creation of bindings     Batch change of bindings     Batch change of bindings     Choose Load      Batch binding creation     To:     19.05.2016 Date     19.05.2016 Search     to:     19.05.2016 Search     To:     19.05.2016 Search     To:     19.05.2016 Search     1234567123456 19052     Batch binding creating     2016.05.19 13:19:59 |

### 8.3.2. Changing batch bindings

For loading a file with binding changes do the following:

- 1. In the Batch transactions menu select the Batch bindings item. The Batch bindings processing page will open.
- 2. In the section Loading files select the Batch change of bindings mode (see the image below).
- 3. Click Choose and specify the path to the file on your local machine. The file format must be as follows:
  - a. File extension: \*.dat
  - b. Information on one binding appears as a line with fields divided by ";" (semicolon)
  - c. The set of fields is defined by the merchant's settings
- 4. Click Load.

| Batch bindings p | processing                                  |                        |                     |                  |                 |
|------------------|---------------------------------------------|------------------------|---------------------|------------------|-----------------|
| File loading     |                                             |                        |                     |                  |                 |
| Merchant: *      |                                             |                        |                     |                  |                 |
| Mode:            | Batch creation of binding                   | S                      |                     |                  |                 |
|                  | Batch change of bindings                    | ;                      |                     |                  |                 |
| File: *          |                                             | Choose                 | Load                |                  |                 |
| - File search    |                                             |                        |                     |                  |                 |
| Report type:     | Batch binding creation Batch binding change | Date creation from:    | 19.05.2016 Date to: | 9.05.2016 Search | Reset           |
| Id               | File name                                   | Report type            | Creation d          | ate              | Merchant        |
| 1024             | Create bind 1234567123456 19052             | Batch binding creating | 2016.05.1           | 9 17:59:29       | metlife_binding |
| 1023             | Create bind 1234567123456 19052             | Batch binding creating | 2016.05.1           | 9 14:17:20       | metlife_binding |
| 1022             | Create bind 1234567123456 19052             | Batch binding creating | 2016.05.1           | 9 13:33:34       | metlife_binding |
| 1021             | Create bind 1234567123456 19052             | Batch binding creating | 2016.05.1           | 9 13:19:59       | metlife_binding |
|                  |                                             |                        |                     |                  |                 |
|                  |                                             |                        |                     |                  |                 |
|                  |                                             |                        |                     |                  |                 |

### 8.3.3. Reports on batch processing of bindings

### For downloading reports do the following:

- 1. In the Batch transactions menu select the Batch bindings item. The Batch bindings processing page will open.
- 2. Specify the search criteria for reports in the section File search (see the image below).
  - a. Select the required report type:
    - i Batch creation of bindings
  - ii. Batch change of bindingsb. Set up the time period for creating reports

To set up default values, click Reset.

- 3. Click Search.
- 4. The list of the reports that satisfies the specified search criteria will be displayed.
- 5. To download a report, click File name.

The format of the downloaded file will be as follows:

- File extension: \*.dat
- Information on one binding appears as a line with fields divided by ";" (semicolon)
- The set of fields is defined by the merchant's settings

| Batch bindings p | processing                                  |                        |            |                     |                 |
|------------------|---------------------------------------------|------------------------|------------|---------------------|-----------------|
| File loading     |                                             |                        |            |                     |                 |
| Merchant: *      |                                             |                        |            |                     |                 |
| Mode:            | Batch creation of binding                   | S                      |            |                     |                 |
|                  | Batch change of bindings                    | ;                      |            |                     |                 |
| File: *          |                                             | Choose                 | Load       |                     |                 |
| File search      |                                             |                        |            |                     |                 |
| Report type:     | Batch binding creation Batch binding change | Date creation<br>from: | 19.05.2016 | Date 19.05.2016     | Search Reset    |
| Id               | File name                                   | Report type            |            | Creation date       | Merchant        |
| 1024             | Create bind 1234567123456 19052             | Batch binding creating |            | 2016.05.19 17:59:29 | metlife_binding |
| 1023             | Create bind 1234567123456 19052             | Batch binding creating |            | 2016.05.19 14:17:20 | metlife_binding |
| 1022             | Create bind 1234567123456 19052             | Batch binding creating |            | 2016.05.19 13:33:34 | metlife_binding |
| 1021             | Create bind 1234567123456 19052             | Batch binding creating |            | 2016.05.19 13:19:59 | metlife_binding |
|                  |                                             |                        |            |                     |                 |
|                  |                                             |                        |            |                     |                 |
|                  |                                             |                        |            |                     |                 |

### 8.4. Batch processing of card payments

This functionality allows operator to request payment authorization for list of orders by uploading a file with order details and card data for each order.

After the file is uploaded, the processing of records from the file starts. For each successfully authorized payment from the file money deposit/hold is carried out.

All orders from processed file (successfully paid and orders with failed payment) are available in the administrative console in the "Orders" section.

The user must have appropriate rights to access work with batch processing of card payments.

### 8.4.1. Loading files with batch card payments

To start work with batch card payments select "Card payment batches" in the "Batch operations" menu:

| Orders Refunds | Batch operations 🕶   |
|----------------|----------------------|
|                | Card payment batches |
|                | $\Box$               |
|                |                      |
|                |                      |

#### For processing of batch card payments:

1. In the "Uploading files" section:

- enter name of batch operation (arbitrary name that will help to identify the operation in the "File searchs" section);
- press "Select" button and specify the path to the file with list of card payments.

| Batch payment (with o | ard number)    |                  |               |
|-----------------------|----------------|------------------|---------------|
| Uploading files       |                |                  |               |
| Name batch operation: |                |                  | J             |
| File to upload:       |                |                  | Select Upload |
| - File search         |                |                  |               |
| Create date from:     | 18.08.2016 📑 t | to: 19.08.2016 🖻 | Search        |
| Id                    | Name           | Create date      | Finish date   |
|                       |                |                  |               |
|                       |                |                  |               |
|                       |                |                  |               |

- 2. Press "Upload" button.
- 4. After processing of uploaded file:
  - Successfuly processed orders will be available on the "Orders" page of administrative console;
    File with results of processing will be available in "File search" section:

| atch payment (with       | card number)     |                     |                     |
|--------------------------|------------------|---------------------|---------------------|
| Uploading files          |                  |                     |                     |
| Name batch<br>operation: |                  |                     |                     |
| File to upload:          |                  | Sel                 | ect Upload          |
| File search              |                  |                     |                     |
|                          | 17.00.0015       |                     |                     |
| Create date from:        | 17.08.2015 🕒 to: | 18.08.2016 🕒 Sea    | arch                |
| Id                       | Name             | Create date         | Finish date         |
| e03439ea-48c4-4b1        | . 1              | 2015-12-11 13:24:43 | 2015-12-11 13:24:45 |
| de06a0c6-43b1-48b        | . 1              | 2015-12-10 16:37:23 | 2015-12-10 16:37:25 |
| a979d00f-5f48-4f9d       | . sdas           | 2015-12-09 16:10:41 | 2015-12-09 16:10:43 |
| 6b68d46c-435f-4437.      | f                | 2015-12-08 18:24:55 | 2015-12-08 18:24:58 |
| f2188c98-ca17-4e24.      | first            | 2015-12-08 17:58:06 | 2015-12-08 17:58:09 |
| 5b27dac8-72ca-4a3        | expiry           | 2015-12-04 16:08:43 | 2015-12-04 16:08:44 |
| bb4f5c6a-c8d9-4674.      | 3ds              | 2015-12-04 16:05:34 | 2015-12-04 16:05:35 |
| 3510f97d-e34e-479        | empty            | 2015-12-04 16:03:36 | 2015-12-04 16:03:37 |
| 73fa1d6c-c428-49a1.      | test zero two    | 2015-12-04 15:30:11 | 2015-12-04 15:30:15 |
|                          |                  |                     |                     |

5. Use double click on the report in "File search" section to open or save it on your computer.

File of . CSV format with the following fields (the first row is a row of headers):

- itemId identifier of an operation in the batch.
- orderNumber order number in the merchant system.
- amount order amount.
- currency order currency.
- backUrl URL for return after payment.
- pan number of bank card that was used in payment.
- expDate expiry date of bank card in YYYYMM format.
- ip IP address.
- cardholderName cardholder name.
- email payer's email.
- orderDescription order description.
- cvv CVC/CVV.
- eci electronic commerce indicator.
- terminalId terminal identifier.
- depositFlag possible values: 1 one-phase payment; 0 two-phase payment.
- phone phone number.

#### File example:

| itemId | orderNum  | amount | currency | backUrl   | pan      | expDate | ip      | cardholde | email   | orderDesc  | cvv | eci | terminalId | depositFlag | phone   |  |
|--------|-----------|--------|----------|-----------|----------|---------|---------|-----------|---------|------------|-----|-----|------------|-------------|---------|--|
| 1      | batch_301 | 1000   | 643      | http://ww | 5,56E+15 | 201512  | 0.0.0.0 | test test | qq@qq.q | descriptio | 123 | 7   | 12345678   | 1           | 8,5E+10 |  |
| 2      | batch_301 | 1000   | 643      | http://ww | 5,56E+15 | 201512  | 0.0.0.0 | test test | qq@qq.q | descriptio | 123 | 7   | 12345678   | 1           | 8,5E+10 |  |
| 3      | batch_301 | 1000   | 643      | http://ww | 5,56E+15 | 201512  | 0.0.0.0 | test test | qq@qq.q | descriptio | 123 | 7   | 12345678   | 1           | 8,5E+10 |  |
| 4      | batch_301 | 1000   | 643      | http://ww | 5,56E+15 | 201512  | 0.0.0.0 | test test | qq@qq.q | descriptio | 123 | 7   | 12345678   | 1           | 8,5E+10 |  |
| 5      | batch_301 | 1000   | 643      | http://ww | 5,56E+15 | 201512  | 0.0.0.0 | test test | qq@qq.q | descriptio | 123 | 7   | 12345678   | 1           | 8,5E+10 |  |
| 6      | batch_301 | 1000   | 643      | http://ww | 5,56E+15 | 201512  | 0.0.0.0 | test test | qq@qq.q | descriptio | 123 | 7   | 12345678   | 1           | 8,5E+10 |  |
| 7      | batch_301 | 1000   | 643      | http://ww | 5,56E+15 | 201512  | 0.0.0.0 | test test | qq@qq.q | descriptio | 123 | 7   | 12345678   | 1           | 8,5E+10 |  |
| 8      | batch_301 | 1000   | 643      | http://ww | 5,56E+15 | 201512  | 0.0.0.0 | test test | qq@qq.q | descriptio | 123 | 7   | 12345678   | 1           | 8,5E+10 |  |
| 9      | batch_301 | 1000   | 643      | http://ww | 5,56E+15 | 201512  | 0.0.0.0 | test test | qq@qq.q | descriptio | 123 | 7   | 12345678   | 1           | 8,5E+10 |  |
| 10     | batch_301 | 1000   | 643      | http://ww | 5,56E+15 | 201512  | 0.0.0.0 | test test | qq@qq.q | descriptio | 123 | 7   | 12345678   | 1           | 8,5E+10 |  |
| 11     | batch_301 | 1000   | 643      | http://ww | 5,56E+15 | 201512  | 0.0.0.0 | test test | qq@qq.q | descriptio | 123 | 7   | 12345678   | 1           | 8,5E+10 |  |
| 12     | batch_301 | 1000   | 643      | http://ww | 5,56E+15 | 201512  | 0.0.0.0 | test test | qq@qq.q | descriptio | 123 | 7   | 12345678   | 1           | 8,5E+10 |  |
| 13     | batch_301 | 1000   | 643      | http://ww | 5,56E+15 | 201512  | 0.0.0.0 | test test | qq@qq.q | descriptio | 123 | 7   | 12345678   | 1           | 8,5E+10 |  |
| 14     | batch_301 | 1000   | 643      | http://ww | 5,56E+15 | 201512  | 0.0.0.0 | test test | qq@qq.q | descriptio | 123 | 7   | 12345678   | 1           | 8,5E+10 |  |
| 15     | batch_301 | 1000   | 643      | http://ww | 5,56E+15 | 201512  | 0.0.0.0 | test test | qq@qq.q | descriptio | 123 | 7   | 12345678   | 1           | 8,5E+10 |  |
|        |           |        |          |           |          |         |         |           |         |            |     |     |            |             |         |  |
|        |           |        |          |           |          |         |         |           |         |            |     |     |            |             |         |  |
|        |           |        |          |           |          |         |         |           |         |            |     |     |            |             |         |  |

### 8.4.3. Report on batch operation

File in .csv format with the following fields (the first row is a row of headers):

- itemId identifier of an operation in the batch..
- successful true processing succeeded; false processing failed.
- reason reason of processing fail.
- orderNumber order number in the merchant system.
- amount order amount.
- mdOrder order number in the payment system.
- approvalCode approval code of the payment system.
- pan masked card number.

## 9. Start of work in production environment

When merchant starts working in production environment, two users are created for merchant in the system:

- The user for work in the administrative console. Login <MerchantName>-operator, where <MerchantName> merchant name.
- The user for automated work with payment gate by API. Login <merchantName>-api, where <merchantName> merchant name.

It is necessary to create a permanent password for each of these users, as described below:

- 1. RECEIVING OF LOGINGS AND ONE-TIME PASSWORDS.
  - a. After registration in the system the merchant will be provided with two pairs login-password and web-addresses for connection: i. Operator's login AmerchantName>-operator + operator's one-time password,
    - ii. Login of API-user <MerchantName>-api + one-time password of API-user,
- 2. PROVIDING OF ACCESS TO ADMINISTRATIVE CONSOLE
  - a. Follow administrative console link. Authentication page opens.
  - b. Enter operator's login and operator's one-time password received on STEP 1:

| Login:    | <merchantname>-operator</merchantname> |
|-----------|----------------------------------------|
| Password: | •••••                                  |

- c. Press "Log In".
- d. The form of creating of new password opens:

| New password:    | ••••• |
|------------------|-------|
| Repeat password: | ••••• |

- e. Enter new password that will be used further by operator with login <MerchantName>-operator to access administrative console.
- f. Press "Change password" button.
- g. In case of successful change of password the corresponding message appears.
- h. Press "OK" for redirect to authentication page. After completing STEP 2 the user with login <MerchantName>-operator will be able to use permanent password to access administrative console.
- 3. PROVIDING OF ACCESS TO API
  - a. Follow administrative console link. Authentication page opens.
  - b. Enter login and one-time password of API-user received on STEP 1:

| Authentication |                                   |
|----------------|-----------------------------------|
| Login:         | <merchantname>-api</merchantname> |
| Password:      | •••••                             |
|                | Log In                            |

- c. Press "Login".
- d. The form of creating of new password opens:

|   | ew password:    |
|---|-----------------|
| • | epeat password: |
| • | epeat password: |

- e. Enter new password that will be used further for authorization of merchant API-requests to the payment gate system.
- f. Press "Change password" button.
- g. In case of successful change of password the corresponding message appears.
- h. Press "OK" for redirect to authentication page.
- After completing STEP 3 it will be necessary to use <merchantName>-api login with permanent password for authorization of merchant requests to the payment gate system.

## 10. Appendix 1: Processing system response codes

The response code is a digital definition of the result occurred, due to requests from the user side to the system. The following codes are defined in the system:

| Action code | error_id | error_message                                 | Description                                                                                                    | Payment page message                                                         |
|-------------|----------|-----------------------------------------------|----------------------------------------------------------------------------------------------------|------------------------------------------------------------------------------|
| -20010      | -20010   | BLOCKED_BY_LIMIT                              | Transaction is rejected since the amount exceeds limits specified by the Issuing bank                                                                                                    | Payment declined. Please, contact your bank.                                 |
| -9000       | -9000    | Started                                       | Beginning of the transaction state                                                                                                    | Payment declined. Please, contact the merchant.                              |
| -3003       | -3003    | Unknown                                       | Unknown                                                                                                    | Payment declined. Please, contact the merchant.                              |
| -2102       | -2102    | Blocking by name passenger                    | Rejection by passenger's name                                                                                                    | Payment declined. Please, contact the merchant.                              |
| -2101       | -2101    | Blocking by e-mail                            | Rejection by email                                                                                                    | Payment declined. Please, contact the merchant.                              |
| -2020       | -2020    | Incorrect ECI is received                     | Invalid ECI. This code means that ECI received in PaRes is<br>not valid for the IPS. The rule applies only to MasterCard<br>(available values 01,02) and Visa (available values 05,06)                                                                     | Payment declined. Please, contact your bank.                                 |
| -2019       | -2019    | Decline by iReq in PARes                      | PARes from the issuing bank contains iReq, which caused the payment rejection                                                                                                    | Payment declined. Please, contact your bank.                                 |
| -2018       | -2018    | Declined. DS connection timeout               | There is no access to Directory server Visa or MasterCard or connection error occurred after card involvement request (VeReq). This is an error of interaction between the payment g ate servers and IPS servers due to technical problems of IPS servers. | Payment declined. Please, contact your bank.                                 |
| -2017       | -2017    | It is rejected. Status PARes –<br>but not "Y" | Rejected. PARes status is not "Y"                                                                                                    | Payment declined. Please, contact the merchant.                              |
| -2016       | -2016    | Declined. VeRes status is unknown             | The issuing bank could not define whether the card is 3-D Secure.                                                                                                    | Payment declined. Please, contact your bank.                                 |
| -2015       | -2015    | Decline by iReq in VERes                      | VERes from DS contains iReq, which caused the payment rejection.                                                                                                    | Payment declined. Please, contact your bank.                                 |
| -2013       | -2013    | Payment attempts are settled                  | All payment attempts are used.                                                                                                    | Operation declined. Please check the data and available balance of the card. |
| -2012       | -2012    | Operation not supported                       | This operation is not supported.                                                                                                    | Payment declined. Please, contact your bank.                                 |

| -2011 | -2011 | Declined. PaRes status is<br>unknown                                                                 | The issuing bank was not able to perform 3-D Secure card authorization.                                                                                                    | Payment declined. Please, contact your bank.                                                                                                    |
|-------|-------|----------------------------------------------------------------------------------------------------|----------------------------------------------------------------------------------------------------|----------------------------------------------------------------------------------------------------|
| -2010 | -2010 | Mismatch of XID                                                                                      | XID mismatch.                                                                                                    | Payment declined. Please, contact the merchant.                                                                                                    |
| -2008 | -2008 | Incorrect purse                                                                                      | Wrong wallet.                                                                                                    | Payment declined. Please, contact the merchant.                                                                                                    |
| -2007 | 2007  | Decline. Payment time limit                                                                          | The time period for entering card details has expired (default<br>timeout is 20 minutes; session duration may be specified<br>during the order registration; if the merchant has "Alternative<br>session timeout" allowance, then the timeout duration is<br>specified in merchant's settings).                          | Payment declined. Please, contact the merchant.                                                                                                    |
| -2006 | 2006  | Decline. 3DSec decline                                                                               | The issuing bank rejected authentication (3-D Secure authorization has not been performed).                                                                                                    | Payment declined. Please, contact your bank.                                                                                                    |
| -2005 | 2005  | Decline. 3DSec sign error                                                                            | IPS was not able to verify the issuing bank's signature, i.e. PARes was readable, but the signature was wrong.                                                                                                    | Payment declined. Please, contact your bank.                                                                                                    |
| -2003 | -2003 | Blocking on port                                                                                     | Blocking by port.                                                                                                    | Payment declined. Please, contact the merchant.                                                                                                    |
| -2002 | 2002  | Decline. Payment over limit                                                                          | Transaction was rejected because the payment amount<br>exceeded pre-defined limits. The limit can be one of the<br>following:<br>daily withdrawal limit for the merchant defined by the acquiring<br>bank<br>transaction limit for one card defined by the merchant<br>limit for one transaction defined by the merchant | Payment declined. Please, contact the merchant.                                                                                                    |
| -2001 | 2001  | Decline. IP blacklisted                                                                              | Transaction is rejected since the Client's IP address is in the black list.                                                                                                    | Payment declined. Please, contact the merchant.                                                                                                    |
| -2000 | 2000  | Decline. PAN blacklisted                                                                             | Transaction is rejected since the card number is in the black list.                                                                                                    | Payment declined. Please, contact the merchant.                                                                                                    |
| -102  | -102  | Payment is cancelled by the<br>payment agent                                                         | The payment is cancelled by the payment agent.                                                                                                    | -                                                                                                    |
| -100  | -100  | no_payments_yet                                                                                      | No payment attempts were made.                                                                                                    | _                                                                                                    |
| -1    | -1    | sv_unavailable                                                                                       | Expired waiting time for the processing system response.                                                                                                    | Processing timeout. Please, try again later.                                                                                                    |
| 0     | 0     | Approved.                                                                                            | Payment has been performed successfully.                                                                                                    | -                                                                                                    |
| 1     | 1     | Declined. Honor with id                                                                              | Proof of identity is required for successful completion of the transaction. For the internet transaction the proof cannot be provided, so the transaction is considered as declined.                                                                                                    | Payment declined. Please, contact your bank.                                                                                                    |
| 5     | 5     | Decline. Unable to process                                                                           | Network has rejected to process the transaction.                                                                                                    | Payment declined. Please, contact your bank.                                                                                                    |
| 15    | 15    | DECLINED_BY_BADINSTIT                                                                                | IPS is unable to identify the issuing bank.                                                                                                    | Payment error. Try again later. If this<br>error occurs repeatedly, please contact<br>your bank for more details. You can<br>find bank telephone number on the<br>back side of your bank card. |
| 53    | 53    | DECLINED_BY_INVALID_ACCT                                                                             | The card does not exist in processing systems.                                                                                                    | Payment declined. Please, contact the merchant.                                                                                                    |
| 100   | 100   | Decline. Card declined                                                                               | Card restrictions (Issuing bank restricted internet transactions using the card).                                                                                                    | Payment declined. Please, contact your bank.                                                                                                    |
| 101   | 101   | Decline. Expired card                                                                                | Card validity period is expired.                                                                                                    | Operation declined. Please check the data and available balance of the card.                                                                                                    |
| 103   | 103   | Decline. Call issuer                                                                                 | No connection with the issuing bank. The sales outlet needs to contact the issuing bank.                                                                                                    | Payment declined. Please, contact your bank.                                                                                                    |
| 104   | 104   | Decline. Card declined                                                                               | This is an attempt to perform a transaction using the restricted account.                                                                                                    | Payment declined. Please, contact your bank.                                                                                                    |
| 106   | 106   | The legal number of attempts of input the PIN is exceeded. Possibly the card is temporarily blocked. | The maximum number of attempts to enter PIN is exceeded. It is possible that the card is temporarily blocked.                                                                                                    | Payment declined. Please, contact the merchant.                                                                                                    |
| 107   | 107   | Decline. Call issuer                                                                                 | It is necessary to contact the issuing bank.                                                                                                    | Payment declined. Please, contact your bank.                                                                                                    |

| 109  | 109  | Decline. Invalid merchant                 | Merchant/terminal identifier is incorrect or ACC is blocked on the processing level.                                                                                                    | Payment declined. Please, contact the merchant.                              |
|------|------|-------------------------------------------|----------------------------------------------------------------------------------------------------|------------------------------------------------------------------------------|
| 110  | 110  | Decline. Invalid amount                   | Transaction amount is incorrect.                                                                                                    | Payment declined. Please, contact the merchant.                              |
| 111  | 111  | Decline. No card record                   | Card number is incorrect.                                                                                                    | Payment declined. Please, contact your bank.                                 |
| 116  | 116  | Decline. Not enough money                 | Transaction amount exceeds the available balance of the selected account.                                                                                                    | Operation declined. Please check the data and available balance of the card. |
| 117  | 117  | INCORRECT PIN                             | Incorrect PIN (not for internet transactions).                                                                                                    | Operation declined. Please check the data and available balance of the card. |
| 119  | 119  | Decline.<br>SECURITY_VIOLATION from<br>SV | Illegal transaction.                                                                                                    | Payment declined. Please, contact your bank.                                 |
| 120  | 120  | Decline. Not allowed                      | The transaction is not allowed by the issuing bank. IPS response code is 57. Reasons of rejection should be inquired within the issuing bank.                                                                                                    | Payment declined. Please, contact your bank.                                 |
| 121  | 121  | Decline. Excds wdrwl limt                 | An attempt to perform a transaction in the amount that exceeds the day limit pre-defined by the issuing bank.                                                                                                    | Payment declined. Please, contact your bank.                                 |
| 123  | 123  | Decline. Excds wdrwl limt                 | The client has reached the maximum number of transactions during the limit cycle and is trying to perform another transaction.                                                                                                    | Payment declined. Please, contact your bank.                                 |
| 125  | 125  | Decline. Card declined                    | Card number is incorrect. This error can mean one of the<br>following:<br>Attempt to perform a refund in the amount exceeding the hold<br>amount<br>Attempt to refund zero amount<br>for AmEx – expiry date is specified incorrectly                                                                      | Operation declined. Please check the data and available balance of the card. |
| 208  | 208  | Decline. Card is lost                     | The card is lost.                                                                                                    | Payment declined. Please, contact the merchant.                              |
| 209  | 209  | Decline. Card limitations exceeded        | Card limitations are exceeded.                                                                                                    | Payment declined. Please, contact the merchant.                              |
| 400  | 400  | Reversal is processed.                    | The reversal is processed.                                                                                                    | -                                                                            |
| 902  | 902  | Decline. Invalid trans                    | Card restrictions (The cardholder tries to perform a transaction that is not allowed for him).                                                                                                    | Payment declined. Please, contact your bank.                                 |
| 903  | 903  | Decline. Re-enter trans                   | Attempt to perform a transaction in the amount exceeding the limit defined by the issuing bank limit.                                                                                                    | Payment declined. Please, contact your bank.                                 |
| 904  | 904  | Decline. Format error                     | The message format is incorrect in terms of the issuing bank.                                                                                                    | Payment declined. Please, contact your bank.                                 |
| 907  | 907  | Decline. Host not avail.                  | No connection with the issuing bank. Stand-In authorization is<br>not allowed for this card (this mode means that the issuing<br>bank is unable to connect to the IPS. Therefore, the<br>transaction can be performed in offline mode with further<br>upload to the Back Office, or it will be declined). | Cannot connect to your bank. Please, contact your bank.                      |
| 909  | 909  | Decline. Call issuer                      | Operation is impossible (General error of the system functioning. May be identified by IPS or issuing bank).                                                                                                    | Payment declined. Please, contact your bank.                                 |
| 910  | 910  | Decline. Host not avail.                  | Issuing bank is not available.                                                                                                    | Cannot connect to your bank. Please, contact your bank.                      |
| 913  | 913  | Decline. Invalid trans                    | The message format is incorrect according to IPS.                                                                                                    | Payment declined. Please, contact your bank.                                 |
| 914  | 914  | Decline. Orig trans not found             | Transaction is not found (when sending a completion request, reversal or refund request).                                                                                                    | Payment declined. Please, contact the merchant.                              |
| 999  | 999  | Declined by fraud                         | The beginning of the transaction authorization is missed.<br>Declined by the fraud check.                                                                                                    | Payment declined. Please, contact the merchant.                              |
| 1001 | 1001 | Decline. Data input timeout               | Empty (is specified at the moment of transaction authorization, when card details are not entered yet).                                                                                                    | Processing timeout. Please, try again later.                                 |
| 1004 | 1004 | Stage of authorization 1                  | Authorization phase 1.                                                                                                    | Payment declined. Please, contact the merchant.                              |
| 1005 | 1005 | Stage of authorization 2                  | Authorization phase 2.                                                                                                    | Payment declined. Please, contact the merchant.                              |

| 2001   | 2001 | Decline. Fraud                            | Fraud transaction (decision is made by the processing system<br>or IPS).                     | Payment declined. Please, contact the merchant.                              |
|--------|------|-------------------------------------------|----------------------------------------------------------------------------------------------|------------------------------------------------------------------------------|
| 2002   | 2002 | Incorrect operation                       | Incorrect operation.                                                                         | Payment declined. Please, contact the merchant.                              |
| 2003   | 2003 | Decline. SSL restricted                   | SSL transactions (not 3-D Secure/SecureCode transactions) are not allowed to the merchant.   | Payment declined. Please, contact the merchant.                              |
| 2004   | 2004 | SSL without CVC forbidden                 | Payment through SSL without CVC2 is not allowed.                                             | Payment declined. Please, contact the merchant.                              |
| 2005   | 2005 | 3DS rule failed                           | Payment does not satisfy the rule of 3-DS validation.                                        | Payment declined. Please, contact the merchant.                              |
| 2006   | 2006 | Single-phase payments are forbidden       | Single-phase payments are not allowed.                                                       | Payment declined. Please, contact the merchant.                              |
| 2007   | 2007 | The order is already paid                 | The order is paid.                                                                           | Payment declined. Please, contact the merchant.                              |
| 2008   | 2008 | Transaction is not finished yet           | The transaction is not completed.                                                            | Payment declined. Please, contact the merchant.                              |
| 2009   | 2009 | The sum of refund exceeds the payment sum | The refund amount exceeds the deposited amount.                                              | Payment declined. Please, contact the merchant.                              |
| 2014   | 2014 | The run error 3DS-governed                | Execution error of 3-D Secure rule.                                                          | Payment declined. Please, contact the merchant.                              |
| 2015   | 2015 | Terminal select rule error                | Terminal select rule error (rule is incorrect).                                              | Payment declined. Please, contact the merchant.                              |
| 2016   | 2016 | TDS_FORBIDDEN                             | 3-D Secure payment is necessary, but the merchant is not authorized for 3-D Secure payments. | Payment declined. Please, contact the merchant.                              |
| 9001   | 9001 | IPS internal error                        | IPS internal error.                                                                          | Payment declined. Please, contact the merchant.                              |
| 71015  | 1015 | Decline. Input error                      | Entered card details are incorrect.                                                          | Operation declined. Please check the data and available balance of the card. |
| 151017 | 1017 | Decline. 3DSec comm error                 | 3-D Secure communication error.                                                              | Payment declined. Please, contact the merchant.                              |
| 151018 | 018  | Decline. Processing timeout               | Processing timeout. Sending is failed.                                                       | Processing timeout. Please, try again later.                                 |
| 151019 | 1019 | Decline. Processing timeout               | Processing timeout. Sending is successful; the response from the bank was not received.      | Processing timeout. Please, try again later.                                 |
| 341014 | 1014 | Decline. General Error                    | IPS general error.                                                                           | Payment declined. Please, contact the merchant.                              |

# 11. Glossary

| Term                  | Description                                                                                                    |
|-----------------------|----------------------------------------------------------------------------------------------------|
| 3-D Secure            | The Visa technology that provides additional authorization of the user by means of the issuing bank.                                   |
| ACS                   | Access Control Server, element of the 3-D Secure infrastructure that provides validation of the payer on the side of the issuing bank. |
| Bank                  | The acquiring bank that implements and operates the payment gateway.                                                                   |
| BIN                   | Bank Identification Number (first 6 digits of the card number).                                                                        |
| Internet<br>acquiring | Means of selling goods and services via the Internet using bank cards.                                                                 |
| IPS                   | International payment system (for example, Visa International, MasterCard, etc.).                                                      |

| Masked<br>card<br>number | The card number where the first 6 digits (BIN) and the last 4 digits are visible, the other digits are replaced with asterisks (for example, 411111**1111).                                                                                                    |
|--------------------------|----------------------------------------------------------------------------------------------------|
| Merchant                 | The merchant selling goods or services via the Internet site.                                                                                                    |
| One-phase<br>payment     | The operation on payment for goods and services via the Internet with the use of bank cards which does not require an additional confirmation from the merchant.                                                                                                    |
| Order                    | The elementary entity of the system that describes the order in online stores or their analogs. All orders have a certain amount.                                                                                                    |
| PAN                      | Bank card number (12 to 19 digits).                                                                                                    |
| Refund                   | Partial or full refund of funds to the customer's card in case the customer refuses from goods (or services), or in case the customer requests the refund. The refund transaction is carried out after the funds are debited from the customer's account.                                                                                                    |
| Reversal                 | Removal of the hold from the customer's card. This function is available for a limited time frame. The exact time period must be inquired at the bank.                                                                                                    |
| SecureCode               | The MasterCard technology that allows you to authorize the user by means of the issuing bank. This technology is an equivalent to 3-D Secure.                                                                                                    |
| SSL<br>payment           | The operation on payment for goods and services which is carried out without 3-D Secure technology.                                                                                                    |
| Two-phase<br>payment     | The operation on payment for goods and services via the Internet with the use of bank cards that requires an additional confirmation from the merchant. The two-phase mechanism allows you to carry out the authorization and financial confirmation separately. At the first phase of the two-phase payment the verification of available funds on the card takes place and the needed amount is held on the customer's account. At the second phase the confirmation of debited funds takes place. |